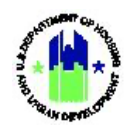

| Chapte | er 9: Technical Assistance Requests and Assignments                                                                                                    | 2                          |
|--------|----------------------------------------------------------------------------------------------------|----------------------------|
| Α.     | Manage Requests and Assignments Access                                                                                                    | 3                          |
|        | A1. Grantee   User Access                                                                                                    | 3                          |
|        | A2. HUD   User Access                                                                                                    | 3                          |
| В.     | Manage TA Requests                                                                                                    | 4                          |
|        | B1. Grantee and HUD   Search for TA Requests                                                                                                    | 4                          |
|        | B2. Grantee and HUD   View TA Requests                                                                                                    | 6                          |
|        | B3. HUD   Edit Request Status                                                                                                    | 8                          |
|        | B4. HUD   Associate Existing Assignment to Request                                                                                                    | 9                          |
|        | B5. HUD   Disassociate a TA Request from a TA Assignment                                                                                                    | 12                         |
|        | B6. HUD   Create Assignment from Request                                                                                                    | 13                         |
|        | B7. HUD   Add Supporting Documents to Request                                                                                                    | 14                         |
| C.     | Manage Assignments                                                                                                    | 16                         |
|        |                                                                                                    |                            |
|        | C1. HUD   Create TA Assignments                                                                                                    | 16                         |
|        | C1. HUD   Create TA Assignments<br>C2. Grantee and HUD   Search for TA Assignments                                                                                                    | 16<br>21                   |
|        | C1. HUD   Create TA Assignments<br>C2. Grantee and HUD   Search for TA Assignments<br>C3. Grantee and HUD   View TA Assignments                                                                                                    | 16<br>21<br>23             |
|        | <ul> <li>C1. HUD   Create TA Assignments</li> <li>C2. Grantee and HUD   Search for TA Assignments</li> <li>C3. Grantee and HUD   View TA Assignments</li> <li>C4. HUD   Delete TA Assignment</li> </ul>                                                                                                    | 16<br>21<br>23<br>24       |
|        | <ul> <li>C1. HUD   Create TA Assignments</li> <li>C2. Grantee and HUD   Search for TA Assignments</li> <li>C3. Grantee and HUD   View TA Assignments</li> <li>C4. HUD   Delete TA Assignment</li> <li>C5. HUD   Notify TA Providers of an Assignment</li> </ul>                                                                                                    | 16<br>21<br>23<br>24<br>25 |
|        | <ul> <li>C1. HUD   Create TA Assignments</li> <li>C2. Grantee and HUD   Search for TA Assignments</li> <li>C3. Grantee and HUD   View TA Assignments</li> <li>C4. HUD   Delete TA Assignment</li> <li>C5. HUD   Notify TA Providers of an Assignment</li> <li>C6. HUD   Modify TA Assignment Status</li> </ul>                                                                                                    |                            |
|        | <ul> <li>C1. HUD   Create TA Assignments</li> <li>C2. Grantee and HUD   Search for TA Assignments</li> <li>C3. Grantee and HUD   View TA Assignments</li> <li>C4. HUD   Delete TA Assignment</li> <li>C5. HUD   Notify TA Providers of an Assignment</li> <li>C6. HUD   Modify TA Assignment Status</li> <li>C7. HUD   Edit TA Assignment Details</li> </ul>                                                                                                    |                            |
|        | <ul> <li>C1. HUD   Create TA Assignments</li> <li>C2. Grantee and HUD   Search for TA Assignments</li> <li>C3. Grantee and HUD   View TA Assignments</li> <li>C4. HUD   Delete TA Assignment</li> <li>C5. HUD   Notify TA Providers of an Assignment</li> <li>C6. HUD   Modify TA Assignment Status</li> <li>C7. HUD   Edit TA Assignment Details</li> <li>C8. HUD   Associate TA Requests with an Assignment</li> </ul>                                                                   |                            |
|        | <ul> <li>C1. HUD   Create TA Assignments</li> <li>C2. Grantee and HUD   Search for TA Assignments</li> <li>C3. Grantee and HUD   View TA Assignments</li> <li>C4. HUD   Delete TA Assignment</li> <li>C5. HUD   Notify TA Providers of an Assignment</li> <li>C6. HUD   Modify TA Assignment Status</li> <li>C7. HUD   Edit TA Assignment Details</li> <li>C8. HUD   Associate TA Requests with an Assignment</li> <li>C9. HUD   Disassociate a TA Assignment from a TA Request</li> </ul> |                            |
|        | <ul> <li>C1. HUD   Create TA Assignments</li></ul>                                                                                                    |                            |
|        | <ul> <li>C1. HUD   Create TA Assignments</li></ul>                                                                                                    |                            |

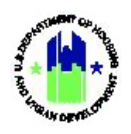

# Chapter 9: Technical Assistance Requests and Assignments

HUD uses DRGR to manage technical assistance requests and assignments with technical assistance provider organizations. This Chapter describes actions for Grantee Users associated with technical assistance provider organizations (TA Providers) and HUD users to view, add, and edit Technical Assistance Requests and Assignments, as applicable. These features are accessed under the Work Plans submenu of the **Manage My Grants** module. The following actions are covered in this Chapter as noted below:

| Menu Option                 | Subsection | Action                                          |
|-----------------------------|------------|-------------------------------------------------|
| <b>Q</b> Manage Requests    | B1 — B2    | Search for and view TA Requests.                |
| <b>Q</b> Manage Assignments | C2         | Search for and view TA Assignments.             |
| ● Add Work Plan             |            | See Chapter 17: Technical Assistance Work Plans |
| <b>Q</b> Manage Work Plans  |            | See Chapter 17: Technical Assistance Work Plans |
| ♣ Upload Work Plan          |            | See Chapter 34: Data Uploads                    |

#### **TA Provider Users**

#### HUD Users

| Menu Option                 | Section | Action                                                                                                    |
|-----------------------------|---------|----------------------------------------------------------------------------------------------------|
| ▲ Upload Requests           |         | See Chapter 34: Data Uploads                                                                                      |
| <b>Q</b> Manage Requests    | B1 – B3 | Search for, view, and edit TA Requests.                                                                           |
| Add Assignment              | C1      | Add TA Assignments.                                                                                               |
| <b>Q</b> Manage Assignments | C2 – C4 | Search for, view, edit, and delete TA<br>Assignments.                                                             |
| <b>Q</b> Manage Work Plans  |         | See Chapter 17: Technical Assistance Work Plans<br>and Chapter 18: Technical Assistance Work Plan -<br>HUD Review |

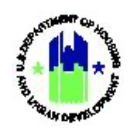

### A. Manage Requests and Assignments Access

The Manage My Grants module contains access to TA Request actions.

#### A1. Grantee | User Access

| User Role: Grantee User                                                                                                    |                                                                                                    | Menu Option:                                                                         | Menu Option: 🏦 Manage My Grants Module                                  |                                                                                                    |  |  |  |  |
|----------------------------------------------------------------------------------------------------|----------------------------------------------------------------------------------------------------|--------------------------------------------------------------------------------------|-------------------------------------------------------------------------|----------------------------------------------------------------------------------------------------|--|--|--|--|
| Purpose: Allow Grantee U                                                                                                    | Purpose: Allow Grantee Users associated with TA Providers to access TA Requests actions.                          |                                                                                      |                                                                         |                                                                                                    |  |  |  |  |
| Complete the follow                                                                                                    | Complete the following steps to access the Manage My Grants Module:                                               |                                                                                      |                                                                         |                                                                                                    |  |  |  |  |
| 1 Select the Manage M                                                                                                    | <b>y Grants</b> module, or                                                                                        | $\widehat{f m}$ icon, located in the na                                              | avigation menu.                                                         |                                                                                                    |  |  |  |  |
|                                                                                                    |                                                                                                    | Y-19-TA-NY-0019                                                                      |                                                                         | • 🕁 • 💄 • T062GA T062GA<br>[[[062GA]                                                                         |  |  |  |  |
| 2 This opens the dropd<br>The System displays t                                                                                                    | own menu for the <b>M</b><br>he relevant menu ite                                                                 | anage My Grants module<br>ms based on user type ar                                   | . Navigate to the <b>Wor</b><br>nd user roles.                          | ∙ <b>k Plans</b> menu.                                                                                       |  |  |  |  |
| Manage My Grants  ACTION PLANS  ACTION PLANS  C Manage Action Plan  C Manage Action Plan  C Manage Action Pla | OJECTS GRANTEE F<br>View Projects/Activities Add Gr<br>Download Projects/Activities Q Search<br>Search Projects G | ROGRAMS<br>antee Program<br>Grantee Programs<br>Grantee Programs<br>Manage Addresses | GRANTS<br>GRANTS<br>ort ■ Closeout Grant<br>Q Search Grants ⊕<br>Q<br>t | ORK PLANS<br>Manage Requests<br>Manage Assignments<br>Add Work Plan<br>Manage Work Plans<br>Upload Work Plan |  |  |  |  |

### A2. HUD | User Access

| Use | er Role: HUD User                                                                                            | Menu Option:                          | 🏦 Manage My Grants Module                                   |  |  |  |  |  |
|-----|----------------------------------------------------------------------------------------------------|---------------------------------------|-------------------------------------------------------------|--|--|--|--|--|
| Pui | Purpose: Allow HUD Users to access TA Requests actions.                                                      |                                       |                                                             |  |  |  |  |  |
| V   | Complete the following steps to access the Manag                                                             | e My Grants Moo                       | dule:                                                       |  |  |  |  |  |
| 1   | In the DRGR System, select the Manage My Grants mo                                                           | odule, or 🏦 icon                      | n, located in the navigation menu.                          |  |  |  |  |  |
|     | ▲ <b>※ 査・ ◆・ ★・ </b> ▲・ 106/26A TO6/36A                                                                      |                                       |                                                             |  |  |  |  |  |
| 2   | This opens the dropdown menu items for the <b>Manage</b> menu. The System displays the relevant menu items b | • My Grants modu<br>based on user typ | ule. Navigate to the <b>Work Plans</b><br>e and user roles. |  |  |  |  |  |

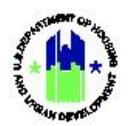

| er Role: HUD User                    |                                              |                      |                                  | JD User Menu Option: 🏦 Manage My Gran     |                                |                           |  |
|--------------------------------------|----------------------------------------------|----------------------|----------------------------------|-------------------------------------------|--------------------------------|---------------------------|--|
| porting System                       |                                              |                      |                                  | <b>a</b>                                  | 脅 査- \$- 亞- ●                  | \$- <u>₩</u> - <b>≜</b> - |  |
| 🟛 Manage My Gra                      | nts                                          |                      |                                  |                                           |                                |                           |  |
| ACTION PLANS                         | PROJECTS                                     | ACTIVITIES           | GRANTEE PROGRAMS                 | PERFORMANCE REPORTS                       | GRANTS                         | WORK PLANS                |  |
| Manage Action Plan                   | Add Project                                  | Q Search Activities  | <b>Q</b> Search Grantee Programs | Manage Performance Report                 | Add Grant                      | 1. Upload Requests        |  |
| <ul> <li>View Action Plan</li> </ul> | <ul> <li>View Projects/Activities</li> </ul> | 🗑 Restore Activities |                                  | Q Search Performance Reports <sup>®</sup> | 🕼 Manage Grant                 | Q. Manage Requests        |  |
| 🛓 Download Action Plan               | 🛓 Download Projects/Activities               |                      |                                  |                                           | Closeout Grant                 | Add Assignment            |  |
| Q Search Action Plans                | Q Search Projects 🕀                          |                      |                                  |                                           | <ul> <li>View Grant</li> </ul> | Q, Manage Assignments     |  |
| 🔀 Review Tools                       |                                              |                      |                                  |                                           | <b>Q</b> Search Grants         | Q Manage Work Plans       |  |
| O Looker Constituted Disc.           |                                              |                      |                                  |                                           |                                |                           |  |

### B. Manage TA Requests

### B1. Grantee and HUD | Search for TA Requests

The system allows Grantee Users associated with TA Providers and HUD Users to search for TA Requests.

| User Role: Grantee and HUD Users |                                                                                                    |                                                                              | Menu Option: <b>Q</b> Manage Requests |                        |                    |  |  |  |  |
|----------------------------------|----------------------------------------------------------------------------------------------------|------------------------------------------------------------------------------|---------------------------------------|------------------------|--------------------|--|--|--|--|
| Pur                              | <b>pose:</b> Allow Gr                                                                                                    | antee and HUD Users to search                                                | and view existing Rec                 | quests.                |                    |  |  |  |  |
|                                  | Complete t                                                                                                    | he following steps to search exi                                             | isting Requests:                      |                        |                    |  |  |  |  |
| 1                                | To search for a TA Request, navigate to the <b>Manage My Grants</b> module and locate the <b>Work Plans</b> menu.<br>Select the <b><manage requests=""></manage></b> link. The "Manage Requests" page will load.                                                                                |                                                                              |                                       |                        |                    |  |  |  |  |
| 2                                | On the "Manage Requests" page, enter search criteria to access the desired Request. See "Manage Requests Search Fields" table below for description of search fields. After desired fields are populated, choose <b><search< b="">&gt;. Search results will load. Manage Requests</search<></b> |                                                                              |                                       |                        |                    |  |  |  |  |
|                                  | Search Criteria                                                                                                    | Frater III ID Desweet ID                                                     | Status                                | Collect Ope            | Show Less Criteria |  |  |  |  |
|                                  | Field Office:                                                                                                    | Select Option                                                                | <ul> <li>Topic:</li> </ul>            | Select One             | ¥                  |  |  |  |  |
|                                  | Subject:                                                                                                    | Enter Keyword                                                                | TA Recipient:                         | Enter Recipient        |                    |  |  |  |  |
|                                  | Last Modified By:                                                                                                    | Enter Name                                                                   | Recipient<br>Organization Type:       | Select One             | ~                  |  |  |  |  |
|                                  | TA Provider:                                                                                                    | Select One                                                                   | ✓ Appropriation:                      | Select One             | ~                  |  |  |  |  |
|                                  |                                                                                                    |                                                                              | Reset Search                          |                        |                    |  |  |  |  |
| 3                                | In the Search<br>< <b>Search</b> > or •                                                                                                    | results, the user can sort the re<br>< <b>Reset</b> > to restart the search. | esults by selecting the               | e search results table | headers. Select    |  |  |  |  |

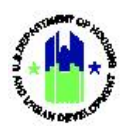

| • Role: Grantee and HUD Users             |                                                                                                    |                           |                                      | Menu Option: Q Manage Requests |                         |                  |                  |                         |                                     |  |
|-------------------------------------------|----------------------------------------------------------------------------------------------------|---------------------------|--------------------------------------|--------------------------------|-------------------------|------------------|------------------|-------------------------|-------------------------------------|--|
| CPD   Disaster Re                         | covery Grant Reporting System                                                                                                    |                           |                                      | Z-21-TA                        | -VA-0011                | <b>≜</b> ∧       | 血·\$- 亞- €       | · <u>w</u> - <b>1</b> - | T019GALast, T019GAFirst<br>[T019GA] |  |
| Manage                                    | Requests                                                                                                    |                           |                                      |                                |                         |                  |                  |                         |                                     |  |
| Search Crite                              | ria 🗸                                                                                                    |                           |                                      |                                |                         |                  |                  |                         | Show Less Criteria                  |  |
| Request ID:                               | Enter HUD Request ID                                                                                                    |                           |                                      | Status:                        | Select One              |                  |                  |                         | ~                                   |  |
| Field Office:                             | Select Option                                                                                                    |                           | ~                                    | Topic:                         | Select One              |                  |                  |                         | ~                                   |  |
| Subject:                                  | Enter Keyword                                                                                                    |                           |                                      | Organization Assisted          | Enter Organ             | ization          |                  |                         |                                     |  |
| Last Approved By                          | Enter Name                                                                                                    |                           |                                      | Organization Type:             | Select One              |                  |                  |                         | ~                                   |  |
| Organization Stat                         | e: Select Option                                                                                                    |                           | ~                                    | TA Provider:                   | Select One              |                  |                  |                         | ~                                   |  |
| Approved Date Fr                          | om: mm/dd/yyyy                                                                                                    |                           | =                                    | Approved Date To:              | mm/dd/yyyy              |                  |                  |                         | =                                   |  |
|                                           |                                                                                                    |                           | Reset                                | Search                         |                         |                  |                  |                         |                                     |  |
| Search Result<br>Copy Print<br>Request ID | IS (4520)<br>CSV Ecol<br>Subject                                                                                                    | TA Provider Organiza      | ion Assisted                         | Field Office                   | Request Submitted<br>On | Last Approved On | Last Approved By | Status                  | Actions                             |  |
| 998                                       | Assistance with reviewing CoC governance models and<br>determining what, if any, changes should be made to our<br>existing CoC governance | FL-507 - O<br>Osceola, Se | lando/Orange,<br>minole Counties CoC | Jacksonville Field<br>Office   | 08/27/2014              | 09/08/2014       | Kevin Kissinger  | Approved                | Ø                                   |  |
| 997                                       | Request for continuation/extension of HUD TA Assistance                                                                                   | Lorain, OH                |                                      | Columbus Field Office          | 08/27/2014              | 11/05/2014       | Lauren Deigh     | Approved                | ø                                   |  |
| 993                                       | Request for TA for TBRA subsidy calculation and<br>monitoring                                                                             | Columbus,                 | он                                   | Columbus Field Office          | 08/26/2014              | 10/03/2014       | Lauren Delgh     | Approved                | C                                   |  |
| 985                                       | NSP DRGR TA request on behalf of Lancaster, CA follow<br>up to NSP readiness review check                                                 | Lancaster,                | CA                                   | Los Angeles Field<br>Office    | 08/21/2014              | 08/21/2014       | Paul Patterson   | Approved                | ß                                   |  |

#### Manage Requests Search Fields

| Field                 | Guidance                                                                                |
|-----------------------|-----------------------------------------------------------------------------------------|
| Request ID            | Unique ID defined by TA portal                                                          |
| Status                | Drop down menu includes: Approved, Assigned, Cancelled,<br>Closed, In Progress, On Hold |
| Field Office          | Drop down with Field Offices user has access to                                         |
| Торіс                 | Drop down with list of topics                                                           |
| Subject               | Subject entered by requester                                                            |
| Organization Assisted | Organization assisted for the request                                                   |
| Last Approved By      | Last Approved By user's name                                                            |
| Organization Type     | Type of Organization                                                                    |
| Organization State    | State of Organization                                                                   |
| TA Provider           | Drop down with list of TA Providers                                                     |
| Approved Date From    | Date of Approval From (to search using approval date range)                             |
| Approved Date To      | Date of Approval To (to search using approval date range)                               |

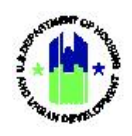

### B2. Grantee and HUD | View TA Requests

The system allows authorized users to view TA Requests.

| Use | <b>r Role:</b> Grantee and HUD Users                                                                                                    | Me                                | Menu Option: <b>Q</b> Manage Requests                                       |                                              |                                         |                                     |                                    |                         |                         |
|-----|----------------------------------------------------------------------------------------------------|-----------------------------------|-----------------------------------------------------------------------------|----------------------------------------------|-----------------------------------------|-------------------------------------|------------------------------------|-------------------------|-------------------------|
| Pur | pose: Allow Grantee and HUD Users to se                                                                                                    | earch and                         | d view existi                                                               | ng Reque                                     | ests.                                   |                                     |                                    |                         |                         |
|     | Complete the following steps to searc                                                                                                    | h existin                         | g Requests:                                                                 |                                              |                                         |                                     |                                    |                         |                         |
| 1   | Follow the steps in Section B1 to search                                                                                                    | for a Te                          | chnical Assi                                                                | stance Re                                    | equest.                                 |                                     |                                    |                         |                         |
| 2   | In the <b>"Search Results"</b> section of the "N<br>view or edit the desired Request.<br>Search Results SO<br>CORY PRE COV BEE                                                                       | √anage I                          | Requests" p                                                                 | age, sele                                    | ct the icor                             | in the "                            | 'Action"                           | colum                   | nn to                   |
| 1   | Request<br>ID Subject                                                                                                    | TA<br>Provider Ori                | ganization Assisted                                                         | Field Office                                 | Request Submitted<br>On                 | Last Approved<br>On                 | Last Approved<br>By                | Status                  | Actions                 |
|     |                                                                                                    |                                   |                                                                             |                                              |                                         |                                     |                                    | Approved                | œ                       |
| 1   |                                                                                                    |                                   |                                                                             |                                              |                                         |                                     |                                    | Approved                | CC<br>CC                |
|     |                                                                                                    |                                   |                                                                             |                                              |                                         |                                     |                                    | Approved                | ß                       |
|     |                                                                                                    |                                   |                                                                             |                                              |                                         |                                     |                                    | Approved                | ß                       |
|     |                                                                                                    |                                   |                                                                             |                                              |                                         |                                     |                                    | Approved                | ø                       |
|     |                                                                                                    |                                   |                                                                             |                                              |                                         | _                                   |                                    | Approved                | ß                       |
|     |                                                                                                    |                                   |                                                                             |                                              |                                         |                                     |                                    | Approved                | ø                       |
|     |                                                                                                    |                                   |                                                                             |                                              |                                         |                                     |                                    | Approved                | 18                      |
|     |                                                                                                    |                                   |                                                                             |                                              |                                         |                                     |                                    | Approved                | -<br>                   |
|     |                                                                                                    | M.C., AD                          |                                                                             | Loss M                                       |                                         |                                     |                                    | Approved                |                         |
| 3   | On the "Manage Request" page, users of<br>Approved TA Type, Requestor, Approve<br>addition, tabs across the page provide a<br>Manage Request<br>HUD Request ID:<br>Requestor:<br>Jane Doe<br>10(2020 | can view<br>r, Reque<br>additiona | the followir<br>st Submissio<br>I informatic<br>Approved TA Ty<br>Approver: | ng inform<br>on Date, ,<br>on for Det<br>pe: | ation in th<br>Approve D<br>ails, Recip | ie heade<br>late, Sta<br>lients, ar | er: HUD F<br>tus, and<br>nd Assign | Reque<br>Subje<br>nment | st ID,<br>ct. In<br>cs. |
|     | Request Submission Date: 12/21/2020<br>Status: Status: Approved                                                                                                    |                                   | Approve Date:<br>Subject:                                                   |                                              |                                         | Assignmer                           | 12/25/2022                         |                         |                         |
|     | Decars                                                                                                    |                                   | weipiens                                                                    |                                              |                                         | Assignmen                           |                                    |                         |                         |
| 4   | The following information is available of Topics, Problem Details, Decision Summ                                                                                                    | n the Det<br>hary                 | tails tab: Re                                                               | questor [                                    | Details, Po                             | int of Cc                           | ontact, R                          | eques                   | it                      |

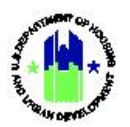

Chapter 9: Technical Assistance Requests and Assignments | Manage My Grants Module

| User R     | ole: Grantee and HUD Us                             | ers                                                              | Menu Option:                                 | <b>Q</b> Manage Requ                                              | ests                  |  |
|------------|-----------------------------------------------------|------------------------------------------------------------------|----------------------------------------------|-------------------------------------------------------------------|-----------------------|--|
|            | Details                                             |                                                                  | Recipients                                   |                                                                   | Assignments           |  |
|            | Additional Details                                  |                                                                  |                                              |                                                                   |                       |  |
|            | Requestor Details                                   | Name:<br>Organization:<br>Email:<br>Phone:                       |                                              | Jane Doe<br>ABC Associates<br>requestort @abc.com<br>240-240-2400 |                       |  |
|            | Point of Contact                                    | Name:<br>Organization:<br>Organization Type:<br>Email:<br>Phone: |                                              |                                                                   |                       |  |
|            | Request Topics                                      | ONAP: Indian Housing Block Grant                                 |                                              |                                                                   |                       |  |
|            | Problem Details                                     | housing authority would like to review cu                        | rrent policies and procedures and revise and | d strengthen them if possible to assure nahasda                   | compliance.           |  |
|            | Decision Summary                                    | Decision Summary - 1                                             |                                              |                                                                   |                       |  |
| 5 TI<br>Bi | he following information<br>ackground and Organizat | is available on the                                              | e Recipients (Or                             | ganizations Assist                                                | ed) tab: Organization |  |
|            | Details                                             |                                                                  | Recipients                                   |                                                                   | Assignments           |  |
|            | Organizations Assisted                              |                                                                  |                                              |                                                                   |                       |  |
|            | Organization Background                             | Consulted the local field office?                                |                                              |                                                                   | ⊕ View Comments       |  |
|            | Organizations Assisted                              | Organization                                                     | Organization Type<br>Continum of Care        | Field Office PHA Designation                                      | Tribe Aware           |  |
|            |                                                     |                                                                  |                                              |                                                                   |                       |  |
|            |                                                     |                                                                  |                                              |                                                                   |                       |  |
|            | -                                                   | The remainder of                                                 | this page is inte                            | entionally left blar                                              | ık.                   |  |

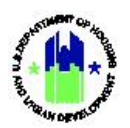

Chapter 9: Technical Assistance Requests and Assignments | Manage My Grants Module

| User F | User Role: Grantee and HUD Users                                                           |                                                                   | Menu Option: <b>Q</b> Manage Requests                              |                                        |  |  |  |  |
|--------|--------------------------------------------------------------------------------------------|-------------------------------------------------------------------|--------------------------------------------------------------------|----------------------------------------|--|--|--|--|
| 6 T    | 6 The Assignments tab displays the assignment to which the Request is associated, if assig |                                                                   |                                                                    |                                        |  |  |  |  |
|        | Disaster Recovery Grant Reporting System                                                   |                                                                   |                                                                    | 💼 🛠 🏛- \$- Ф- &- 🖢- L- inseignane      |  |  |  |  |
|        | 🧰 Manage Request                                                                           |                                                                   |                                                                    | 4 Back                                 |  |  |  |  |
|        | HUD Request ID:<br>Requestor:<br>Request Submission Date:<br>Status:                       | Jane Doe<br>12/21/2020<br>S Approved                              | Approved TA Type:<br>Approver:<br>Approve Date:<br>Subject:        | TA - Admin<br>John Smith<br>12/25/2022 |  |  |  |  |
|        | Details                                                                                    | Recipi                                                            | ents                                                               | Assignments                            |  |  |  |  |
|        | Requestor Details                                                                          | Nane<br>Organization<br>Email<br>Phone:                           | Jane Dos<br>AC Associates<br>requestor 1 (Januccom<br>240-240      |                                        |  |  |  |  |
|        | Point of Contact                                                                           | Nane<br>Organization<br>Graphization Type<br>English<br>Photoe:   |                                                                    |                                        |  |  |  |  |
|        | Request Topics                                                                             | ONAP: Indian Housing Block Grant                                  |                                                                    |                                        |  |  |  |  |
|        | Problem Details                                                                            | housing authority would like to review current policies and proce | dures and revise and strengthen them if possible to assure nahasda | compliance.                            |  |  |  |  |
|        | Decision Summary                                                                           | Decision Summary - 1                                              |                                                                    |                                        |  |  |  |  |
|        | HUDLOV                                                                                     | 56                                                                | GR REA                                                             |                                        |  |  |  |  |

# B3. HUD | Edit Request Status

| Use | <b>r Role:</b> HUD Users with Ma<br>Assignments role                                                 | inage TA                                                     | Menu Option: <b>Q</b> Manag                                                                      | ge Requests                                                   |
|-----|----------------------------------------------------------------------------------------------------|--------------------------------------------------------------|--------------------------------------------------------------------------------------------------|---------------------------------------------------------------|
| Pur | pose: Allow HUD Users wit                                                                            | h the Manage TA                                              | Assignments role to edit t                                                                       | he Request status.                                            |
|     | Complete the following                                                                               | steps to edit an e                                           | existing Technical Assistan                                                                      | ce Request:                                                   |
| 1   | Follow the steps in Sectio                                                                           | n B1 to search foi                                           | r a Technical Assistance Re                                                                      | equest.                                                       |
| 2   | Authorized HUD Users wi<br>Status by selecting the <b><e< b=""><br/>Management and Certific</e<></b> | th the Manage TA<br>dit> link next to t<br>ation for more in | A Assignments role will have head head head head head field in the head formation on user roles. | ve an option to edit the Request<br>er. See Chapter 5 on User |
|     | CPD Disaster Recovery Grant Reporting System                                                         |                                                              |                                                                                                  | ▲ ① · \$- 亞- €- 坐- ▲- Inter-Control                           |
|     | HUD Request ID:<br>Requestor:<br>Request Submission Date:<br>Status:                                 | Jane Doe<br>12/21/2020<br>⊘ Approved <mark>22 tast</mark>    | Approved TA Type:<br>Approver:<br>Approve Date:<br>Subject:                                      | TA - Admin<br>John Smith<br>12/25/2022                        |
|     | Details                                                                                              |                                                              | Recipients                                                                                       | Assignments                                                   |

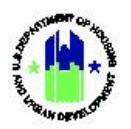

| User | Role: HUD Users with<br>Assignments ro     | n Manage TA<br>Ile                                  | Menu Option: <b>Q</b> Manage Requests                                               |  |
|------|--------------------------------------------|-----------------------------------------------------|-------------------------------------------------------------------------------------|--|
| 3    | The "Update Request<br>Approved, Assigned, | : Status" page is displa<br>Cancelled, Closed, In F | layed. The status can be updated to the following options:<br>Progress, or On Hold. |  |
|      | Update Request Status                      |                                                     | ×                                                                                   |  |
|      | * Request Status:                          | Approved                                            | <b>↓</b>                                                                            |  |
|      | Comments:                                  |                                                     |                                                                                     |  |
|      | Enter reason for updating the requ         | Jest status                                         | Cancel                                                                              |  |

### B4. HUD | Associate Existing Assignment to Request

| <b>User Role:</b> HUD Users with the Manage TA Assignments role                                                                              | Menu Option: Q Manage Requests                                 |  |  |  |  |
|----------------------------------------------------------------------------------------------------|----------------------------------------------------------------|--|--|--|--|
| <b>Purpose:</b> Allow HUD Users with the Manage TA Assignments role to associate the request to an existing Technical Assistance Assignment. |                                                                |  |  |  |  |
| Complete the following steps to associate Assistance Request:                                                                                | e an existing Technical Assistance Assignment to the Technical |  |  |  |  |
| 1 Follow the steps in Section B1 to search for a Technical Assistance Request.                                                               |                                                                |  |  |  |  |
| The remainder of this page is intentionally left blank.                                                                                      |                                                                |  |  |  |  |

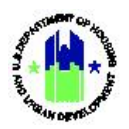

| Assignn                                                                                                    | ers with the M<br>nents role                                                                                                    | anage TA                                                                             | Menu Option: <b>Q</b> Mai                                                                          | nage Requests                                                      |                                                     |
|----------------------------------------------------------------------------------------------------|----------------------------------------------------------------------------------------------------|--------------------------------------------------------------------------------------|----------------------------------------------------------------------------------------------------|--------------------------------------------------------------------|-----------------------------------------------------|
| Authorized HUD Users with the Manage Ass<br>Assignment by selecting the <b><associate b="" exis<=""></associate></b>                                        |                                                                                                    |                                                                                      | signments role may ass<br>sting Assignment> link (                                                 | sociate the reque<br>on the Assignme                               | est to an existing TA<br>nt tab.                    |
| CPD   Disaster Recovery Gr                                                                                                    | ant Reporting System                                                                                                    |                                                                                      |                                                                                                    | <u>ه</u>                                                           | ・ 血 - \$-                                           |
| 🧰 Manage R                                                                                                    | equest                                                                                                    |                                                                                      |                                                                                                    |                                                                    | < Back                                              |
| HUD Request ID:<br>Requestor:<br>Request Submission D<br>Status:                                                                                            | ate:                                                                                                    | Jane Doe<br>12/21/2020<br>⊘ Approved <mark>gf Edit</mark>                            | Approved TA Type:<br>Approver:<br>Approve Date:<br>Subject:                                        |                                                                    | TA - Admin<br>John Smith<br>12/25/2022              |
|                                                                                                    | Details                                                                                                    |                                                                                      | Recipients                                                                                         |                                                                    | Assignments                                         |
| Assignments<br>No Assignments found                                                                                                    |                                                                                                    |                                                                                      |                                                                                                    |                                                                    | Associate Existing Assignment                       |
|                                                                                                    |                                                                                                    |                                                                                      |                                                                                                    |                                                                    |                                                     |
| The "Associat<br>"Associate As<br>fields are pop                                                                                                    | e Assignment"<br>signment Searc<br>ulated, choose                                                                                            | page is display<br>ch Fields" table<br><b><search></search></b> .                    | ved. Enter the search cr<br>below for a description                                                | iteria to locate a<br>n of each search                             | TA Assignment. See<br>field. After the desired      |
| The "Associate<br>"Associate Ass<br>fields are pop<br>Associate Assign                                                                                      | e Assignment"<br>signment Searc<br>ulated, choose                                                                                            | page is display<br>h Fields" table<br><b><search></search></b> .                     | ved. Enter the search cr<br>below for a description                                                | iteria to locate a<br>n of each search                             | TA Assignment. See<br>field. After the desired<br>× |
| The "Associate<br>"Associate Ass<br>fields are pop<br>Associate Assign                                                                                      | e Assignment"<br>signment Searc<br>ulated, choose<br>nment<br>t you wish to associate w                                                      | page is display<br>th Fields" table<br><b><search></search></b> .<br>th this Request | ved. Enter the search cr<br>e below for a description                                              | iteria to locate a<br>n of each search                             | TA Assignment. See<br>field. After the desired<br>× |
| The "Associate<br>"Associate As<br>fields are pop<br>Associate Assign<br>Select an assignmen<br>Search Crite                                                | e Assignment"<br>signment Searc<br>ulated, choose<br>ment<br>t you wish to associate w<br>ria                                                | page is display<br>ch Fields" table<br><b><search></search></b> .<br>th this Request | ved. Enter the search cr<br>e below for a description                                              | iteria to locate a<br>n of each search                             | TA Assignment. See<br>field. After the desired      |
| The "Associat<br>"Associate As<br>fields are pop<br>Associate Assign<br>Select an assignmen<br>Search Crite<br>Assignment ID:                               | e Assignment"<br>signment Searc<br>ulated, choose<br>ment<br>t you wish to associate w<br>ria •<br>Enter Assignment ID                       | page is display<br>ch Fields" table<br><b><search></search></b> .                    | ved. Enter the search cr<br>e below for a description                                              | iteria to locate a<br>n of each search                             | TA Assignment. See<br>field. After the desired      |
| The "Associat<br>"Associate Ass<br>fields are pop<br>Associate Assign<br>Select an assignmen<br>Search Crite<br>Assignment ID:<br>Organization<br>Assisted: | e Assignment"<br>signment Searc<br>ulated, choose<br>ment<br>t you wish to associate w<br>ria •<br>Enter Assignment ID<br>Enter Organization | page is display<br>ch Fields" table<br><b><search></search></b> .<br>                | ved. Enter the search cr<br>e below for a description<br>Field Office:<br>TA Type:                 | iteria to locate a<br>n of each search<br>Select One<br>Select One | TA Assignment. See<br>field. After the desired      |
| The "Associat<br>"Associate Ass<br>fields are pop<br>Associate Assign<br>Select an assignmen<br>Search Crite<br>Assignment ID:<br>Organization<br>Assisted: | e Assignment"<br>signment Searc<br>ulated, choose<br>ment<br>t you wish to associate w<br>ria •<br>Enter Assignment ID<br>Enter Organization | page is display<br>ch Fields" table<br><b><search></search></b> .<br>                | ved. Enter the search cr<br>e below for a description<br>Field Office:<br>TA Type:<br>Reset Search | iteria to locate a<br>n of each search<br>Select One<br>Select One | TA Assignment. See<br>field. After the desired      |
| The "Associat<br>"Associate Ass<br>fields are pop<br>Associate Assign<br>Select an assignmen<br>Search Crite<br>Assignment ID:<br>Organization<br>Assisted: | e Assignment"<br>signment Searc<br>ulated, choose<br>ment<br>t you wish to associate w<br>ria •<br>Enter Assignment ID<br>Enter Organization | page is display<br>ch Fields" table<br><b><search></search></b> .<br>                | ved. Enter the search cr<br>e below for a description<br>Field Office:<br>TA Type:<br>Reset Search | iteria to locate a<br>n of each search<br>Select One<br>Select One | TA Assignment. See<br>field. After the desired      |

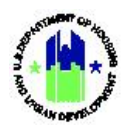

| <b>User Role:</b> HUD Users with the Manage TA Assignments role                                                                                                    | Menu Option: <b>Q</b> Manage Requests                                                                                                    |            |
|----------------------------------------------------------------------------------------------------|----------------------------------------------------------------------------------------------------|------------|
| 4 The search results will load. In the Search r<br>results table headers. Users may also filter<br>above the search results table. Select <b><sea< b=""></sea<></b> | results, the user can sort the results by selecting the sea<br>r the search results by typing key words into the Search I<br><b>arch&gt;</b> or <b><reset></reset></b> to restart the search.                                                                                                    | rch<br>ɔox |
| Associate Assignment                                                                                                    |                                                                                                    | ×          |
| Select an assignment you wish to associate with this Request                                                                                                    |                                                                                                    |            |
| Search Criteria 🗸                                                                                                    |                                                                                                    |            |
| Assignment ID: Enter Assignment ID                                                                                                    | Field Office: Select One                                                                                                    |            |
| Organization<br>Assistad                                                                                                    | TA Type: Select One 🗸                                                                                                    |            |
|                                                                                                    | Reset Search                                                                                                    |            |
| Assignment ID + Field Office + Org                                                                                                    | Search: Search: Search | ssignor 🔶  |
| D-100040                                                                                                    | TA - Web/Knowledge Mngmt 06/20/2021                                                                                                    |            |
| O D-100040                                                                                                    | TA - Web/Knowledge Mngmt 06/20/2021                                                                                                    |            |
| O D-100040                                                                                                    | TA - Web/Knowledge Mngmt 06/20/2021                                                                                                    |            |
| O D-100040                                                                                                    | TA - Web/Knowledge Mngmt 06/20/2021                                                                                                    |            |
| M First                                                                                                    | 4 Previous     1 2 3 20 Next     Last                                                                                                    | ÷          |
| <ul> <li>Once the desired TA Assignment has been the assignment. Then called <b>C</b> area</li> </ul>                                                               | Cancel                                                                                                    | elect      |
| TA Assignment. Then, select <b><save></save></b> to cre<br>TA Assignment.                                                                                           | of this nage is intentionally left blank                                                                                                    | ected      |

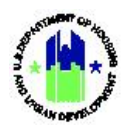

| Use | <b>r Role:</b> HUD Users with the Manage TA Assignments role                                                                                                    |                                                                                                    |                                                                              | Menu Option: Q Manage Requests |                                                                                                    |                                                                                                |                                                                                                    |                                                        |
|-----|----------------------------------------------------------------------------------------------------|----------------------------------------------------------------------------------------------------|------------------------------------------------------------------------------|--------------------------------|----------------------------------------------------------------------------------------------------|------------------------------------------------------------------------------------------------|----------------------------------------------------------------------------------------------------|--------------------------------------------------------|
| 6   | After selecting <b><save></save></b> , the "Associate<br>Assignment" page will close. The "Manage<br>Request" page will be refreshed, and the s<br>TA Assignment will appear in a table on the<br>Assignment tab. |                                                                                                    | te<br>1anage<br>d the se<br>e on the                                         | elected                        | <b>TIP!</b> A TA Request ma<br>assignment at a time<br>Existing Assignment"<br>that were previously<br>an association is mad      | ay only be asso<br>. Therefore, th<br>and "Add Ass<br>displayed will<br>le.                    | ociated with<br>ne "Associat<br>ignment" lir<br>be hidden a                                                                                                    | one<br>e<br>hks<br>ifter                               |
|     |                                                                                                    |                                                                                                    |                                                                              |                                | 7-21-76-0011                                                                                                    | ▲ & <del>1</del> , 5,                                                                          |                                                                                                    | T019GALast, T019GAFin                                  |
|     | Manage Requ                                                                                                    |                                                                                                    |                                                                              |                                | 211/1/1001                                                                                                    |                                                                                                |                                                                                                    | (101950)<br>(Bac                                       |
|     | HUD Request ID:<br>Request Submission Date:<br>Status:                                                                                                    | 99<br>Helaine Blu<br>08/27/201<br>© Approve                                                                                             | 18<br>m<br>14<br>3d                                                          |                                | Approved TA Type:<br>Approver:<br>Approve Date:<br>Subject:                                                                       | Assistan<br>governance m<br>what, if a<br>ma                                                   | TA - On-Call<br>Kevin Kissinger<br>09/08/2014<br>ce with reviewing CoC<br>dels and determining<br>ny, changes should be<br>de to our existing CoC<br>governance                                                                                     | (USUS)<br>(Bac                                         |
|     | HUD Request ID:<br>Requestor:<br>Request Submission Date:<br>Status:                                                                                                    | est<br>95<br>Helaine Blu<br>08/27/20<br>Approve                                                                                         | 18<br>m<br>H4<br>H4<br>Recipients                                            |                                | Approved TA Type:<br>Approver:<br>Approve Date:<br>Subject:                                                                       | Assistan<br>governance m<br>what, if a<br>ma                                                   | TA - On-Call<br>Kevin Kissinger<br>09/08/2014<br>ce with reviewing CoC<br>odels and determining<br>ny, changes should be<br>de to our existing CoC<br>governance                                                                                    | (10300)<br>(Bac                                        |
|     | HUD Request ID:<br>Requestor:<br>Requestor:<br>Request Submission Date:<br>Status:<br>Details                                                                                                    | 95<br>Helaine Blu<br>96<br>Helaine Blu<br>98[27]20<br>© Approve                                                                         | 98<br>m<br>14<br>3d<br>Recipients                                            | Organization Assi              | Approved TA Type:<br>Approver:<br>Approve Date:<br>Subject:<br>Assignments                                                        | Assistan<br>governance m<br>what, if a<br>ma                                                   | TA - On-Call<br>Kevin Kissinger<br>09/08/2014<br>oce with reviewing CoC<br>doles and determining<br>ny, changes should be<br>de to our existing CoC<br>governance<br>Documents                                                                      | (USUS)<br>(Bac                                         |
|     | Assignment ID                                                                                                    | Helpinding System<br>UEST<br>S<br>Helaine Blu<br>08/27/20<br>♥ Approve<br>TA Provider<br>Abt Associates Inc                             | 98<br>m<br>14<br>3d<br>Recipients<br>TA Type<br>TA - On-Call                 | Organization Assi              | Approved TA Type:<br>Approver:<br>Approve Date:<br>Subject:<br>sted <u>I Last Modified By</u><br>See TA Portal Record             | Assistan<br>governance m<br>what, if a<br>ma                                                   | TA - On-Call<br>Kevin Kissinger<br>09/08/2014<br>oce with reviewing CoC<br>dels and determining<br>ny, changes should be<br>de to our existing CoC<br>governance<br>Documents                                                                       | (USUS)                                                 |
|     | HUBSAGE RECOVERY GRANT     Manage Requ     HUD Request ID:     Requestor:     Request Submission Date:     Status:     Operation     Assignments     T-338     T-302                                              | Helporoling Ofstern<br>UEST<br>S<br>Helaine Blu<br>08[27]00<br>↑ TA Provider<br>Ab Associates Inc<br>Technical Assistance Collaborative | 28<br>m<br>14<br>2d<br>Recipients<br>TA Type<br>TA - On-Call<br>TA - On-Call | Organization Assi              | Approved TA Type:<br>Approver:<br>Approver:<br>Subject:<br>sted  Last Modified By<br>See TA Portal Record<br>See TA Portal Record | Assistan<br>governance m<br>what, if a<br>ma<br>• Last Modified On<br>08/04/2021<br>08/04/2021 | TA - On-Call<br>Kevin Kissinger<br>09/08/2014<br>oce with reviewing CoC<br>dels and determining<br>ny, changes should be<br>de to our existing CoC<br>governance<br>Documents<br>Documents<br>Search:<br>Search:<br>Search:<br>Assigned<br>Assigned | < Bac<br>Actions ()<br>C<br>C<br>C<br>C<br>C<br>C<br>C |

#### Associate Assignment Search Fields

| Field                 | Guidance                                                      |
|-----------------------|---------------------------------------------------------------|
| Assignment ID         | The unique Assignment ID that is created for TA Assignment.   |
| Field Office          | Drop down with Field Offices user has access to               |
| Organization Assisted | The organization that will benefit from the TA provided.      |
| ТА Туре               | Drop down of the type of TA that the assignment will provide. |

#### B5. HUD | Disassociate a TA Request from a TA Assignment

| User Role: HUD Users with the Manage TA<br>Assignments role | Menu Option: <b>Q</b> Manage Requests                         |
|-------------------------------------------------------------|---------------------------------------------------------------|
| Purpose: Allow HUD Users to delete an associat              | ion between a TA Request and Technical Assistance Assignment. |

Complete the following steps to disassociate a Technical Assistance Assignment from a Technical Assistance Request:

 $\mathbf{M}$ 

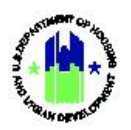

| Use | r Role:                   | HUD Users with the Ma<br>Assignments role                                                                                                    | nage TA                                  | Menu Option: <b>Q</b> Manag                                          | ge Requests                                                     |
|-----|---------------------------|----------------------------------------------------------------------------------------------------|------------------------------------------|----------------------------------------------------------------------|-----------------------------------------------------------------|
| 1   | Follov                    | v the steps in Section B1                                                                                                    | to search for                            | a Technical Assistance Re                                            | equest.                                                         |
| 2   | Select<br>a tabl          | the Assignments tab. The Select the trash can icc                                                                                                    | e TA Assignm<br>on ( <b>m</b> ) in the ' | nent to which the TA Requ<br>"Action" column to delete<br>Becipients | est is associated will be displayed in the desired association. |
| 3   | A con                     | firmation dialog box will b                                                                                                    | he displayed                             | near the top of the "Man                                             | 06/20/2021 Assigned                                             |
| J   | Confir<br>Confir<br>Reque | m the delete action. NOT<br>est and TA Assignment is<br>ster Recovery Grant Reporting System<br>anage Request<br>tequest ID:<br>stor:<br>st Submission Date: | 9003<br>Jane Doe<br>12/21/2020           | bissociate Assignment is not deleted; of the this action.            | TA- Admin<br>John Smith<br>12/25/2022                           |

#### B6. HUD | Create Assignment from Request

| User Role: HUD Users                                                     |                                                                                                    | Menu Option: <b>Q</b> Manage Requests |  |  |
|--------------------------------------------------------------------------|----------------------------------------------------------------------------------------------------|---------------------------------------|--|--|
| Purpose: Allow HUD Users to create a new assignment from the TA Request. |                                                                                                    |                                       |  |  |
|                                                                          | Complete the following steps to create a new Technical Assistance Assignment from the Technical Assistance Request: |                                       |  |  |
| 1                                                                        | Follow the steps in Section B1 to search for                                                                        | a Technical Assistance Request.       |  |  |

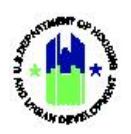

2 Authorized HUD users may create a new TA Assignment from the TA Request by selecting the **<Add Assignment>** link on the Assignment tab. The "Add Assignment" page is displayed. Follow the steps in Section C3 to create a new TA Assignment. **NOTE**: When creating an assignment from a Request, the HUD Request ID field is automatically populated.

**TIP!** When creating an assignment from a Request, the HUD Request ID field is automatically populated.

| Details                        |                                                                                                    |  |
|--------------------------------|----------------------------------------------------------------------------------------------------|--|
| HUD Request ID:                |                                                                                                    |  |
|                                |                                                                                                    |  |
| ★ TA Provider:                 | \$                                                                                                    |  |
| * Appropriation:               | Select One                                                                                                    |  |
| * TA Type (Activity Category): | Select One                                                                                                    |  |
| * Assignment Summary:          |                                                                                                    |  |
|                                | File Edit View Insert Format Tools Table                                                                                    |  |
|                                | $B \ I \ \sqcup \ \blacksquare = \blacksquare \equiv \blacksquare \blacksquare \lor \boxplus \lor \ \backsim \ \mathcal{S}$ |  |
|                                |                                                                                                    |  |
|                                |                                                                                                    |  |
|                                |                                                                                                    |  |
|                                |                                                                                                    |  |
|                                |                                                                                                    |  |
|                                |                                                                                                    |  |
|                                |                                                                                                    |  |
|                                | h. h. h. h. h. h. h. h. h. h. h. h. h. h                                                                                    |  |
| ★ Assignment Scope:            | File Edit View Insert Format Tools Table                                                                                    |  |
|                                | File Edit View Insert Format Tools Table                                                                                    |  |
|                                | BIUEEEEEEEE                                                                                                    |  |
|                                |                                                                                                    |  |
|                                |                                                                                                    |  |
|                                |                                                                                                    |  |
|                                |                                                                                                    |  |
|                                |                                                                                                    |  |
|                                |                                                                                                    |  |
|                                |                                                                                                    |  |
|                                |                                                                                                    |  |
|                                |                                                                                                    |  |
| Topics/HUD Programs:           |                                                                                                    |  |
|                                | Energy and Environment                                                                                                    |  |
|                                | CC: Benchmarking and utility data analysis                                                                                  |  |
|                                | CC: Better Buildings Challenge (BBC)                                                                                        |  |
|                                | CC: Energy efficiency and high-performance building retrofits for assisted                                                  |  |
|                                | housing properties                                                                                                    |  |
|                                | CC: Environmental Reviews for the National Environmental Policy Act (NEPA) and                                              |  |
|                                | related federal environmental laws and authorities                                                                          |  |
|                                | CC: Lead Hazard Control and Healthy Homes                                                                                   |  |
|                                |                                                                                                    |  |
|                                | CC: NSPIRE and Inspection related TA                                                                                        |  |

#### B7. HUD | Add Supporting Documents to Request

| Use                                           | er Role: HUD Users                                                             | Menu Option: <b>Q</b> Manage Requests |
|-----------------------------------------------|--------------------------------------------------------------------------------|---------------------------------------|
| Purpose: Allow HUD Users to to add supporting |                                                                                | documents to TA Request.              |
| 1                                             | 1 Follow the steps in Section B1 to search for a Technical Assistance Request. |                                       |

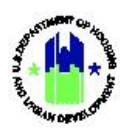

2 Authorized HUD users can click on Documents tab to add supporting documents.

| CPD Disaster Recovery Grant Reporting Sy                                                                                                    | stem                                                                                 | Abt Associates Inc   C-20-TA-MD-0001                        | 🔒 🕅 徐 盦, \$, 極, 倭, 堂, L, TOISFOLASI, TOISFO                                                                                                    |
|----------------------------------------------------------------------------------------------------|--------------------------------------------------------------------------------------|-------------------------------------------------------------|----------------------------------------------------------------------------------------------------|
| 🧰 Manage Request                                                                                                    |                                                                                      |                                                             | 4                                                                                                    |
| HUD Request ID:<br>Requestor:<br>Request Submission Date:<br>Status:                                                                             | 998<br>Helaine Blum<br>08/27/2014<br>© Approved                                      | Approved TA Type:<br>Approver:<br>Approve Date:<br>Subject: | TA - On-Call<br>Kevin Kissinger<br>09/08/2014<br>Assistance with reviewing CoC<br>governance models and<br>determining what, if any, changes<br>should be made to our existing<br>CoC governance |
| Details                                                                                                    | Recipients                                                                           | Assignments                                                 | Documents                                                                                                    |
| Supporting Documents ()<br>The file size limit is 3MB. Valid file extensions of<br>No results found.<br>Supporting Links ()<br>No results found. | are:.pngglf,.jpgjpegdoc,.docx,.xks,.xkx,.csv,.ppt,.p;                                | str, and .pdf.                                              | Add Document Add Link                                                                                                    |
| Click on Add Docume                                                                                                    | nt link to open the Add                                                              | ×                                                           |                                                                                                    |
| * Select Access Type: O Private                                                                                                    |                                                                                      |                                                             | 4B                                                                                                    |
| Select File to Upload: Choose F                                                                                                    | ile no file selected                                                                 |                                                             | TA - On-Call<br>Kevin Kissinger<br>09/08/2014<br>Assistance with reviewing CoC                                                                                                    |
| Bec                                                                                                    | :ipients                                                                             | Assignments                                                 | determining what, if any, changes<br>should be made to our existing<br>CoC governance                                                                                                    |
| ire: .png, .gif, .jpg, .jpeg, .doc, .docx, .xls, .xl                                                                                             | sx, .csv, .ppt, .pptx, and .pdf.                                                     |                                                             | Add Document                                                                                                    |
|                                                                                                    |                                                                                      |                                                             | O Add Link                                                                                                    |
| win                                                                                                    |                                                                                      |                                                             |                                                                                                    |
| Users can specify <b>Acc</b><br>the document to this                                                                                             | <b>ess Type (</b> Public or Priver request.                                          | ate) and select a file to uplo                              | oad. Clicking on <b>Save</b> will upload                                                                                                    |
| Uploaded documents<br>the documents and <b>A</b>                                                                                                 | are displayed under Su<br>ccess Type using the ac                                    | pporting Documents grid.<br>tions highlighted below.        | Users can Delete, View, and Edit                                                                                                    |
| Supporting Documents 1<br>The file size limit is 3MB. Valid file extensions are<br>Name Date                                                     | : .png, .gif, .jpg, .jpeg, .doc, .docx, .xls, .xlsx, .csv, .ppt, .ppt<br>Type Access | x, and .pdf.<br>Uploaded By Group                           | Add Document Uploaded By     Actions                                                                                                    |
| Sample.pptx 03/02/202                                                                                                    | 22 PPTX Private                                                                      | HUD Users                                                   | T015FOFirst T015FOLast                                                                                                    |
| Supporting Links                                                                                                    |                                                                                      |                                                             | O Add Link                                                                                                    |
|                                                                                                    |                                                                                      |                                                             |                                                                                                    |

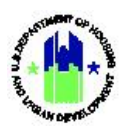

| _                                                                                                    | Add External Link                                                                                                    |                                                                                                    |                                                                                            |                                                                                                 | ×                                                                                                    |
|----------------------------------------------------------------------------------------------------|----------------------------------------------------------------------------------------------------|----------------------------------------------------------------------------------------------------|--------------------------------------------------------------------------------------------|-------------------------------------------------------------------------------------------------|----------------------------------------------------------------------------------------------------|
| e Request                                                                                             | NOTE: DRGR is not responsible for exte                                                                                                    | rnal URL Links.                                                                                              |                                                                                            |                                                                                                 |                                                                                                    |
| D:                                                                                                    | Link Nama:                                                                                                    | Enter Name                                                                                                   |                                                                                            |                                                                                                 | TA - On-Call                                                                                                    |
| ission Data                                                                                           |                                                                                                    | Enter Name                                                                                                   |                                                                                            |                                                                                                 | Kevin Kissinger                                                                                                    |
|                                                                                                    |                                                                                                    | Enter UKL                                                                                                    |                                                                                            | Cancel                                                                                          | Assistance with reviewing CoC<br>governance models and<br>ermining what, if any, changes<br>should be made to our existing<br>CoC governance |
| Details                                                                                               | F                                                                                                    | Recipients                                                                                                   |                                                                                            | Assignments                                                                                     | Documents                                                                                                    |
| Links 이                                                                                               |                                                                                                    |                                                                                                    |                                                                                            |                                                                                                 |                                                                                                    |
| Any supporti<br>tab. Users ca                                                                         | ng links added to<br>In Delete, View, ar                                                                                                    | the Request and Edit these                                                                                   | are displayed ur<br>links using actic                                                      | nder <b>Supporting Lir</b><br>ons highlighted belo                                              | nks section of Documents                                                                                                    |
| Any supporti<br>tab. Users ca                                                                         | ng links added to t<br>In Delete, View, ar                                                                                                    | the Request and Edit these<br>Recipients                                                                     | are displayed ur<br>links using actic                                                      | nder <b>Supporting Lir</b><br>ons highlighted belo<br>Assignments                               | nks section of Documents<br>DW.                                                                                                    |
| Any supporti<br>tab. Users ca<br>Supporting Docu<br>The file size limit is 3MB<br>Name                | ing links added to the set of the set of the | the Request and Edit these<br>Recipients                                                                     | are displayed ur<br>links using actic<br>.ppt, and .pdf.<br>Uploaded By Group              | nder <b>Supporting Lir</b><br>ons highlighted belo<br>Assignments<br>Uploaded By                | nks section of Documents<br>DW.<br>Documents                                                                                                 |
| Any supporti<br>tab. Users ca<br>Supporting Docu<br>The file size limit is 3ME<br>Name<br>Sample.pptx | ing links added to the statistic of the statistic of the  | the Request and Edit these<br>Recipients<br>.doc, .docx, .sts, .tsx, .csyppt,<br>Type Access<br>PPTX Private | are displayed ur<br>links using actic<br>.ppt, and .pdf.<br>Uploaded By Group<br>HUD Users | nder <b>Supporting Lir</b><br>ons highlighted belo<br>Assignments<br>Uploaded By<br>TOISFOFIIST | nks section of Documents<br>DW.<br>Documents                                                                                                 |
| Any supporti<br>tab. Users ca<br>Supporting Docu<br>The file size limit is 3MB<br>Name<br>Sample.pptx | ing links added to the second second  | the Request and Edit these<br>Recipients<br>doc, docx, als, alsa, csy, ppt,<br>Type Access<br>PPTX Private   | are displayed ur<br>links using actic<br>.pptr, and .pdf.<br><br>HUD Users                 | nder <b>Supporting Lir</b><br>ons highlighted belo<br>Assignments<br>Uploaded By<br>T015FOFirst | nks section of Documents<br>DW.<br>Documents<br>Constitution<br>Constitution                                                                 |

# C. Manage Assignments

The DRGR System allows authorized HUD Users to create a Technical Assistance Assignment from an approved Technical Assistance Request (see Section B6). The system also allows these users to create assignments that do not originate from Technical Assistance Requests.

### C1. HUD | Create TA Assignments

The System allows HUD Users with the Manage TA Assignments role to create a Technical Assistance Assignment.

| User Role: HUD Users                                                                                    | Menu Option: ①Add Assignment                                                           |  |  |  |  |
|----------------------------------------------------------------------------------------------------|----------------------------------------------------------------------------------------|--|--|--|--|
| Purpose: Allow HUD Users to create a Technical Assistance Assignment.                                   |                                                                                        |  |  |  |  |
| Complete the following steps to create a T                                                              | echnical Assistance Assignments:                                                       |  |  |  |  |
| 1 To create a TA Assignment, navigate to the Select the <b><add assignment=""></add></b> link. The "Add | Manage My Grants module and locate the Work Plans menu.<br>Assignment" page will load. |  |  |  |  |

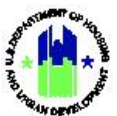

| Add Assignment                 |                                                                                                    |   |
|--------------------------------|----------------------------------------------------------------------------------------------------|---|
| Details                        |                                                                                                    |   |
| HUD Request ID:                |                                                                                                    |   |
| * TA Provider:                 | <b>\</b>                                                                                                    |   |
| * Appropriation:               | Select One                                                                                                    |   |
| ★ TA Type (Activity Category): | Select One                                                                                                    |   |
| * Assignment Summary:          | File Edit View Insert Format Tools Table                                                                                                    |   |
|                                | $ \begin{array}{c c} B & I & \Psi \end{array} \equiv \Xi \equiv \Xi \end{array} \equiv \Xi \lor \Xi \lor \checkmark \backsim \circlearrowright \boxplus \lor \mathscr{P} $                                                                                                    |   |
| * Assignment Scope:            | File       Edit       View       Insert       Format       Tools       Table         B       I       U       =       =       =       :=       :=       :=       :=       :=       :=       :=       :=       :=       :=       :=       :=       :=       :=       :=       :=       :=       :=       :=       :=       :=       :=       :=       :=       :=       :=       :=       :=       :=       :=       :=       :=       :=       :=       :=       :=       :=       :=       :=       :=       :=       :=       :=       :=       :=       :=       :=       :=       :=       :=       :=       :=       :=       :=       :=       :=       :=       :=       :=       :=       :=       :=       :=       :=       :=       :=       :=       :=       :=       :=       :=       :=       :=       :=       :=       :=       :=       :=       :=       :=       :=       :=       :=       :=       :=       :=       :=       :=       :=       :=       :=       :=       :=       :=       :=       :=       :=       : | 4 |
|                                |                                                                                                    |   |
|                                |                                                                                                    |   |
| Topics/HUD Programs:           |                                                                                                    |   |
| Topics/HUD Programs:           | Energy and Environment                                                                                                    | k |
| Topics/HUD Programs:           | Energy and Environment CC: Benchmarking and utility data analysis CC: Better Buildings Challenge (BBC)                                                                                                    |   |
| Topics/HUD Programs:           | Energy and Environment       ^         CC: Benchmarking and utility data analysis       CC: Benchmarking and utility data analysis         CC: Better Buildings Challenge (BBC)       CC: Energy efficiency and high-performance building retrofits for assisted housing properties                                                                                                    | ß |
| Topics/HUD Programs:           | Energy and Environment <ul> <li>CC: Benchmarking and utility data analysis</li> <li>CC: Better Buildings Challenge (BBC)</li> <li>CC: Energy efficiency and high-performance building retrofits for assisted housing properties</li> <li>CC: Environmental Reviews for the National Environmental Policy Act (NEPA) and related federal environmental laws and authorities</li> </ul>                                                                                                    | Æ |
| Topics/HUD Programs:           | Energy and Environment CC: Benchmarking and utility data analysis CC: Better Buildings Challenge (BBC) CC: Energy efficiency and high-performance building retrofits for assisted housing properties CC: Environmental Reviews for the National Environmental Policy Act (NEPA) and related federal environmental laws and authorities CC: Lead Hazard Control and Healthy Homes                                                                                                    | Æ |

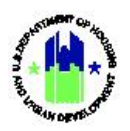

2 HUD Users must complete several fields to create a new Technical Assistance Assignment. These items are detailed in the Assignment Details table below (required fields are marked by an asterisk (\*)). Complete the required fields. Then, select **<Save>**. The TA Assignment will be created and the "Manage Assignment" page will open.

|                                                                  | lent                                                                                    |                                                                                      |                                          |
|------------------------------------------------------------------|-----------------------------------------------------------------------------------------|--------------------------------------------------------------------------------------|------------------------------------------|
| Assignment ID:<br>TA Type:<br>TA Provider:<br>Status:            | TA - Web/Knowledge Mngmt<br>ØAssigned                                                   | Assigner:<br>Last Modified By:<br>Last Modified Date:<br>Request Last Modified Date: | 06/20/2021<br>06/18/2021 gf tel          |
| Details                                                          | Requests                                                                                | Organizations                                                                        | Work Plans                               |
| Additional Details                                               |                                                                                         |                                                                                      |                                          |
| Assignment Summary                                               | test mj 06202021                                                                        |                                                                                      | G <b>r</b> Edit                          |
| Assignment Scope                                                 | test                                                                                    |                                                                                      | (2 <sup>4</sup> Edit                     |
| Appropriations                                                   | 2018 Departmental                                                                       |                                                                                      |                                          |
|                                                                  |                                                                                         |                                                                                      |                                          |
|                                                                  |                                                                                         | DRGR R84                                                                             |                                          |
| HUD.GOV                                                          |                                                                                         | an view the following information                                                    | in the header: Assignmen                 |
| Dn the "Manage As<br>D, Assigner, TA Typ<br>Modified Date. Follo | signment" page, users c<br>e, Last Modified By, TA I<br>owing tabs are available        | Provider, Last Modified Date, State<br>on the page: Details, Recipients, a           | us, and Request Last<br>and Assignments. |
| Dn the "Manage As<br>D, Assigner, TA Typ<br>Modified Date. Follo | signment" page, users c<br>e, Last Modified By, TA I<br>owing tabs are available<br>ent | Provider, Last Modified Date, Stati<br>on the page: Details, Recipients, a           | us, and Request Last<br>and Assignments. |

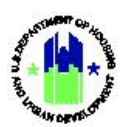

Chapter 9: Technical Assistance Requests and Assignments | Manage My Grants Module

| 4 | Following information is available on Details tab: Assignment Summary, Assignment Scope,<br>Appropriations, and Topics/HUD Programs. |
|---|----------------------------------------------------------------------------------------------------|
| 5 | A list of the requests that are associated with the TA Assignment is displayed on the Requests tab.                                  |
| 6 | The Organizations tab displays the organization groups and individual organizations that will benefit from the TA Assignment.        |

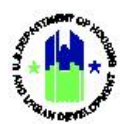

| Details                                                                                                    |                  |                 |                   |        |             |
|----------------------------------------------------------------------------------------------------|------------------|-----------------|-------------------|--------|-------------|
| Details                                                                                                    | Requests         |                 | Organizations     |        | Work Plans  |
|                                                                                                    |                  |                 |                   |        |             |
| Work Plans                                                                                                    |                  |                 |                   |        | Search:     |
| Work Plan Number                                                                                               | 0 Work Plan Type | Last Updated By | Last Updated Date | Status | ¢ Actions ¢ |
| and a second second second second second second second second second second second second second second second |                  |                 |                   |        | ß           |
|                                                                                                    |                  |                 |                   |        | Ø           |
|                                                                                                    |                  |                 |                   |        |             |
|                                                                                                    |                  |                 |                   |        | C           |

#### Assignment Details

| Element                         | Description                                                                                                    |
|---------------------------------|----------------------------------------------------------------------------------------------------|
| HUD Request ID                  | This element only appears when a Technical Assistance Assignment is<br>created from an approved Technical Assitance Request. It is pre-<br>populated with the HUD Request ID from which the Assignment is<br>created and cannot be modified. |
| TA Provider*                    | The TA Provider to which the Assignment will be given.                                                                                                    |
| Appropriation*                  | The recommended Cooperative Agreement Number(s) under which the work could be performed.                                                                                                    |
| TA Type (Activity<br>Category)* | The TA Type, or Activity Category, of the Assignment.                                                                                                    |
| Assignment Summary*             | A brief description of the Assignment.                                                                                                    |
| Assignment Scope*               | A description of the scope of the Assignment.                                                                                                    |
| Topics/HUD Programs             | The HUD Programs or topics to which the Assignment is related. <b>NOTE</b> : If "Other" is selected, a brief description of the topic must be added.                                                                                         |

The remainder of this page is intentionally left blank.

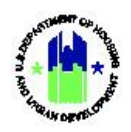

# C2. Grantee and HUD | Search for TA Assignments

The System allows Grantee Users associated with a TA Provider and HUD Users to search for TA Assignments.

| iose: Allow C                                                                                                    | Grantee Users associated                                                                                                    | with a TA Prov                    | vider and HU[                                                                                                    | OUsers to search for                                                                                    | existing TA                                             |
|----------------------------------------------------------------------------------------------------|----------------------------------------------------------------------------------------------------|-----------------------------------|----------------------------------------------------------------------------------------------------|----------------------------------------------------------------------------------------------------|---------------------------------------------------------|
| gnments.                                                                                                    |                                                                                                    |                                   |                                                                                                    |                                                                                                    | U                                                       |
| Complete                                                                                                    | the following stone to a                                                                                                    | anah aviating                     | Tachnical Acci                                                                                                    | stance Assignments.                                                                                     |                                                         |
| Complete                                                                                                    | the following steps to se                                                                                                    | arch existing                     | ecnnical Assi                                                                                                    | stance Assignments:                                                                                     |                                                         |
| To search fo                                                                                                    | or a TA Assignment, navig                                                                                                    | gate to the <b>Ma</b>             | nage My Grai                                                                                                    | nts module, locate the                                                                                  | e Work Plans men                                        |
| and select t                                                                                                    | he <manage assignment<="" th=""><th>s&gt; link. The "Ν</th><th>lanage Assigr</th><th>nments" page will load</th><th>d.</th></manage> | s> link. The "Ν                   | lanage Assigr                                                                                                    | nments" page will load                                                                                  | d.                                                      |
| Disaster Recover                                                                                                    | ry Grant Reporting System                                                                                                    |                                   |                                                                                                    | · · · · · · · · · · · · · · · · · · ·                                                                   | \$- \$- @- <b>()</b> - <b>*</b> - <b>2</b> - 10626A,106 |
| Manage                                                                                                    | Assignments                                                                                                    |                                   |                                                                                                    |                                                                                                    |                                                         |
|                                                                                                    | Assignments                                                                                                    |                                   |                                                                                                    |                                                                                                    | Show More Criter                                        |
| Request ID:                                                                                                    | Enter Request ID                                                                                                    |                                   | Assignment ID:                                                                                                    | Enter Assignment ID                                                                                     |                                                         |
| TA Provider:                                                                                                    |                                                                                                    | ~                                 | TA Type:                                                                                                    | Select One                                                                                              | ~                                                       |
| Assignment Date:                                                                                                    | mm/dd/yyyy                                                                                                    | <b>=</b>                          | Assignment Status:                                                                                                    | Select One                                                                                              | ~                                                       |
|                                                                                                    |                                                                                                    | Rese                              | Search                                                                                                    |                                                                                                    |                                                         |
|                                                                                                    |                                                                                                    |                                   |                                                                                                    |                                                                                                    |                                                         |
|                                                                                                    |                                                                                                    |                                   |                                                                                                    |                                                                                                    |                                                         |
|                                                                                                    |                                                                                                    |                                   |                                                                                                    |                                                                                                    |                                                         |
|                                                                                                    |                                                                                                    |                                   |                                                                                                    |                                                                                                    |                                                         |
| ниром                                                                                                    |                                                                                                    |                                   | DIIGI REA                                                                                                    |                                                                                                    |                                                         |
| HUDGOV                                                                                                    |                                                                                                    |                                   | DIGR R84                                                                                                    |                                                                                                    |                                                         |
| HUBDOV<br>On the "Ma                                                                                                    | nage Assignments" page                                                                                                    | , enter search                    | oucress<br>criteria to acc                                                                                                    | cess the desired Assig                                                                                  | nment. See "Mana                                        |
| HURKY<br>On the "Ma<br>Assignment                                                                                                    | inage Assignments" page<br>:s Search Fields" table bel                                                                               | , enter search<br>ow for descrip  | criteria to accontion of search                                                                                                    | cess the desired Assig<br>h fields.                                                                     | nment. See "Mana                                        |
| On the "Ma<br>Assignment<br><b>Manage</b>                                                                                                    | nage Assignments" page<br>s Search Fields" table bel<br>Assignments                                                                  | , enter search<br>low for descrip | criteria to accontion of search                                                                                                    | cess the desired Assig<br>h fields.                                                                     | nment. See "Mana                                        |
| On the "Ma<br>Assignment<br>Manage<br>Search Criteria                                                                                                    | inage Assignments" page<br>:s Search Fields" table bel<br>Assignments                                                                | , enter search<br>low for descrip | orates<br>criteria to acc<br>otion of search                                                                                                   | cess the desired Assig<br>h fields.                                                                     | nment. See "Mana<br>stee Les Cit                        |
| Muccov<br>On the "Ma<br>Assignment<br>Manage<br>Search Criteria -<br>Request ID:<br>Ta Browder                                                                | inage Assignments" page<br>:s Search Fields" table bel<br><b>Assignments</b>                                                         | , enter search<br>low for descrip | criteria to accontion of search                                                                                                    | cess the desired Assig<br>h fields.                                                                     | nment. See "Mana<br>Show Less Cri                       |
| VUDCOV<br>On the "Maa<br>Assignment<br>Manage<br>Search Criteria -<br>Request ID:<br>TA Provider:<br>Assument Date:                                           | Inage Assignments" page<br>Is Search Fields" table bel<br>Assignments                                                                | , enter search<br>low for descrip | orcated<br>criteria to acco<br>otion of search<br>Assignment ID:<br>TA Type:<br>Assignment Status:                                             | cess the desired Assig<br>h fields.                                                                     | nment. See "Mana<br>shev Les Cit                        |
| ULDOOV<br>On the "Ma<br>Assignment<br>Manage<br>Search Criteria -<br>Request ID:<br>TA Provider:<br>Assignment Date:<br>Organization Assisted:                | Inage Assignments" page<br>Is Search Fields" table bel<br>Assignments                                                                | , enter search<br>low for descrip | DICITAL<br>criteria to acco<br>ption of search<br>Assignment ID:<br>TA Type:<br>Assignment Status:<br>Last Modified By:                        | cess the desired Assig<br>h fields.                                                                     | nment. See "Mana<br>shee Les Cat                        |
| VLULUOV<br>On the "Ma<br>Assignment<br>Manage<br>Search Criteria -<br>Request ID:<br>TA Provide:<br>Assignment Date:<br>Organization Assisted:<br>HUD Region: | Inage Assignments" page,<br>Is Search Fields" table bel<br>Assignments                                                               | , enter search<br>low for descrip | Criteria to accontion of search<br>Assignment ID:<br>TA Type:<br>Assignment Status:<br>Last Modified By:<br>Organization States:               | Cesss the desired Assig<br>h fields.                                                                    | nment. See "Mana<br>stee co                             |
| NUDCOV<br>On the "Ma<br>Assignment<br>Manage<br>Search Criteria •<br>Request ID:<br>TA Provider:<br>Assignment Date:<br>Organization Assisted:<br>HUD Region: | Inage Assignments" page,<br>Is Search Fields" table bel<br>Assignments                                                               | , enter search<br>low for descrip | DECI BA<br>Criteria to acco<br>btion of search<br>Assignment ID:<br>TA Type:<br>Assignment Status:<br>Last Modified By:<br>Organization State: | cess the desired Assig<br>h fields.<br>Enter Assignment ID<br>Select One<br>Enter Name<br>Select Option | nment. See "Mana<br>steve less Cet                      |

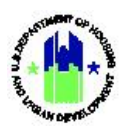

Chapter 9: Technical Assistance Requests and Assignments | Manage My Grants Module

| ivianage R           | equests              |                |                                 |                             |                     |                     |                                                                                                    |                                                                                             |
|----------------------|----------------------|----------------|---------------------------------|-----------------------------|---------------------|---------------------|----------------------------------------------------------------------------------------------------|---------------------------------------------------------------------------------------------|
| Search Criteria      |                      |                |                                 |                             |                     |                     | Show                                                                                                    | Less Crit                                                                                   |
| Request ID:          | Enter HUD Request ID |                | Status:                         | Select One                  |                     |                     | ~                                                                                                    |                                                                                             |
| Field Office:        | Select Option        | ~              | Topic:                          | Select One                  |                     |                     | ~                                                                                                    |                                                                                             |
| Subject:             | Enter Keyword        |                | Organization Assisted:          | Enter Organization          |                     |                     |                                                                                                    |                                                                                             |
| Last Approved By:    | Enter Name           |                | Organization Type:              | Select One                  |                     |                     | ~                                                                                                    |                                                                                             |
| Organization State:  | Select Option        | ~              | TA Provider:                    | Select One                  |                     |                     | ~                                                                                                    |                                                                                             |
| Approved Date From:  | mm/dd/yyyy           | <b>i</b>       | Approved Date To:               | mm/dd/yyyy                  |                     |                     | =                                                                                                    |                                                                                             |
| Request<br>ID Subjec | t                    | TA<br>Provider | Organization Assisted Field Off | Request Submitted<br>ice On | Last Approved<br>On | Last Approved<br>By | Status                                                                                                    | Acti                                                                                        |
| ID Subjec            | t                    | Provider       | Organization Assisted Field Off | ice On                      | On                  | Ву                  | Status                                                                                                    | Acti                                                                                        |
|                      |                      |                |                                 |                             |                     |                     | Approved                                                                                                    |                                                                                             |
|                      |                      |                |                                 |                             |                     |                     | Approved                                                                                                    | 8                                                                                           |
|                      |                      |                |                                 |                             |                     |                     | Approved<br>Approved<br>Approved                                                                                 | 8                                                                                           |
|                      |                      |                |                                 |                             |                     |                     | Approved<br>Approved<br>Approved<br>Approved                                                                     | 8                                                                                           |
|                      |                      |                |                                 |                             |                     |                     | Approved<br>Approved<br>Approved<br>Approved<br>Approved                                                         | 2<br>2<br>2<br>2                                                                            |
|                      |                      |                |                                 |                             |                     |                     | Approved<br>Approved<br>Approved<br>Approved<br>Approved<br>Approved                                             | 2<br>2<br>2<br>2<br>2<br>2<br>2<br>2                                                        |
|                      |                      |                |                                 |                             | 1                   |                     | Approved<br>Approved<br>Approved<br>Approved<br>Approved<br>Approved<br>Approved                                 | 2<br>2<br>2<br>2<br>2<br>2<br>2<br>2<br>2<br>2<br>2<br>2<br>2<br>2<br>2<br>2<br>2<br>2<br>2 |
|                      |                      |                |                                 |                             | 1                   |                     | Approved<br>Approved<br>Approved<br>Approved<br>Approved<br>Approved<br>Approved<br>Approved                     |                                                                                             |
|                      |                      |                |                                 |                             |                     |                     | Approved<br>Approved<br>Approved<br>Approved<br>Approved<br>Approved<br>Approved                                 |                                                                                             |
|                      |                      |                |                                 |                             | -                   |                     | Approved<br>Approved<br>Approved<br>Approved<br>Approved<br>Approved<br>Approved<br>Approved                     |                                                                                             |
|                      |                      |                |                                 |                             |                     |                     | Approved<br>Approved<br>Approved<br>Approved<br>Approved<br>Approved<br>Approved<br>Approved<br>Approved         |                                                                                             |
|                      |                      | M First        | Previous 1 2 3 - 6 heat Last M  |                             |                     |                     | Approved<br>Approved<br>Approved<br>Approved<br>Approved<br>Approved<br>Approved<br>Approved<br>Approved<br>Show | 2<br>2<br>2<br>2<br>2<br>2<br>2<br>2<br>2<br>2<br>2<br>2<br>2<br>2<br>2<br>2<br>2<br>2<br>2 |

The remainder of this page is intentionally left blank.

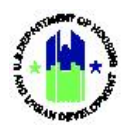

#### Manage Assignments Search Fields

| Field                 | Guidance                                                                                                    |
|-----------------------|----------------------------------------------------------------------------------------------------|
| Request ID            | The unique Technical Assistance request identification number that was assigned to the Request when it was entered in HUD Exchange. |
| Assignment ID         | The unique idenification number assigned to the Technical Assistance Assignment.                                                    |
| TA Provider           | The TA Provider organization to which an assignment was given.                                                                      |
| ТА Туре               | The TA Type (or Activity Category) of the Assignment.                                                                               |
| Assignment Date       | The date on which the assignment was given to the TA Provider.                                                                      |
| Assignment Status     | The current status of the TA Assignment.                                                                                            |
| Organization Assisted | An individual organization that will benefit from the TA Assignment.                                                                |
| Last Modified By      | The data the TA Assignment was last modified.                                                                                       |
| HUD Region            | The HUD Region of the TA Provider.                                                                                                  |
| Organization State    | The state of the organization assisted.                                                                                             |

# C3. Grantee and HUD | View TA Assignments

The System allows authorized users to view TA Assignments.

| User Role: Grantee and HUD Users               | Menu Option: <b>Q</b> Manage Assignments                   |
|------------------------------------------------|------------------------------------------------------------|
| Purpose: Allow Grantee Users associated with a | TA Provider and HUD Users to view existing TA Assignments. |
| Complete the following steps to view exist     | ting Assignments:                                          |
| 1 Follow the steps in Section C2 to search for | a Tachnical Assistance Assignment                          |

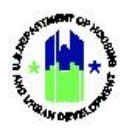

Chapter 9: Technical Assistance Requests and Assignments | Manage My Grants Module

| er Role: Grantee and HUD Users |                |                             |                |                                  |                          |                 | Menu                | Option:                  | <b>Q</b> Manag                | ge Assignn                     | nents                | Menu Option: Q Manage Assignments |  |  |  |  |  |
|--------------------------------|----------------|-----------------------------|----------------|----------------------------------|--------------------------|-----------------|---------------------|--------------------------|-------------------------------|--------------------------------|----------------------|-----------------------------------|--|--|--|--|--|
| lr<br>co                       | the "<br>olumr | <b>'Search</b><br>n to viev | w or e         | <b>ts"</b> section<br>dit the de | on of the<br>esired Ass  | "Mana<br>signme | age Assi<br>ent.    | gnments                  | " page, se                    | elect the i                    | con in th            | ne "Action"                       |  |  |  |  |  |
|                                | Copy Prin      | It CSV Exce                 | 1              |                                  |                          |                 |                     |                          |                               |                                |                      |                                   |  |  |  |  |  |
|                                | Request<br>ID  | Assignment<br>ID            | TA<br>Provider | ТА Туре                          | Organization<br>Assisted | Requestor       | Request<br>Approver | Request<br>Approval Date | Assignment Last<br>Updated By | Assignment Last<br>Modified On | Assignment<br>Status | Notification Last<br>Sent Actions |  |  |  |  |  |
|                                |                |                             | -              | -                                |                          |                 |                     |                          |                               | -                              | -                    | đ                                 |  |  |  |  |  |
|                                |                |                             |                |                                  |                          |                 |                     |                          |                               |                                |                      | œ                                 |  |  |  |  |  |
|                                |                |                             | -              |                                  |                          |                 |                     |                          |                               |                                |                      | ø                                 |  |  |  |  |  |
|                                |                |                             |                |                                  |                          |                 |                     |                          |                               |                                |                      | œ                                 |  |  |  |  |  |
|                                |                |                             |                |                                  |                          |                 |                     |                          |                               |                                |                      | ď                                 |  |  |  |  |  |
|                                |                |                             |                |                                  |                          |                 |                     |                          |                               |                                |                      | œ                                 |  |  |  |  |  |
|                                |                |                             |                |                                  |                          |                 |                     |                          |                               |                                |                      | Ø                                 |  |  |  |  |  |
|                                |                |                             |                |                                  |                          |                 |                     |                          |                               |                                |                      | Ø                                 |  |  |  |  |  |
|                                |                |                             |                |                                  |                          |                 |                     |                          |                               |                                |                      | œ                                 |  |  |  |  |  |
|                                |                |                             |                |                                  |                          |                 |                     |                          |                               |                                |                      | ď                                 |  |  |  |  |  |

# C4. HUD | Delete TA Assignment

The DRGR system will allow HUD users with the Manage TA Assignments role to delete a TA Assignment.

| <b>User Role:</b> HUD Users with the Manage TA<br>Assignments role                                                                                                    | Menu Option: <b>Q</b> Manage Assignments                                                         |  |  |  |  |  |  |
|----------------------------------------------------------------------------------------------------|--------------------------------------------------------------------------------------------------|--|--|--|--|--|--|
| Purpose: Allow authorized HUD Users to delete a                                                                                                    | Purpose: Allow authorized HUD Users to delete a TA Assignment that is still in "Drafted" status. |  |  |  |  |  |  |
| Complete the following steps to delete a T                                                                                                    | echnical Assistance Assignment:                                                                  |  |  |  |  |  |  |
| 1 Follow the steps in Section C2 to search for                                                                                                    | Follow the steps in Section C2 to search for a Technical Assistance Assignment.                  |  |  |  |  |  |  |
| 2 In the <b>"Search Results"</b> section of the "Mana<br>"Action" column to delete the desired Assig<br>Search Results <b>10</b><br>(Copy Print CSW Excel<br>Request Assignment TA Organization | age Assignments" page, select the trash can icon (m) in the nment.                               |  |  |  |  |  |  |
| ID ID Provider TA Type Assisted Requestor                                                                                                    | Approver Approval Date Updated By Modified On Status Sent Actions                                |  |  |  |  |  |  |
|                                                                                                    | Drafted R T                                                                                      |  |  |  |  |  |  |

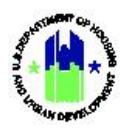

| Use | <b>r Role:</b> HUD U<br>Assigni            | sers with the Manage TA<br>ments role                      | Menu               | u Option: Q        | Manage Assignment   | S                               |
|-----|--------------------------------------------|------------------------------------------------------------|--------------------|--------------------|---------------------|---------------------------------|
| 3   | A confirmation<br><b><ok></ok></b> to cont | on dialog box will be displayed<br>firm the delete action. | near th            | e top of the       | "Manage Assignmen   | its" page. Select               |
|     | CPD   Disaster Recovery G                  | rant Reporting System                                      | Delete TA A        | ssignment ×        | ▲ 谷 血・              | \$~ 💁~ 🛠~ 🕁~ 🏝~ Stone Stephanie |
|     | Manage Assignments                         |                                                            | Are you sure you v | vant to delete the | 4 Back              |                                 |
|     | Search Criteria 👻                          |                                                            | selected assignme  | ntr                | Show More Criteria  |                                 |
|     | Request ID:                                | Enter Request ID                                           |                    | Cancel OK          | Enter Assignment ID |                                 |
|     | TA Provider:                               | Select One                                                 | ~                  | ТА Туре:           | Select One          | ~                               |
|     | Assignment Date:                           | mm/dd/yyyy                                                 | -                  | Assignment Status: | Select One          | ~                               |
|     |                                            |                                                            | Reset              | Search             |                     |                                 |

| Search Res    | sults 100<br>nt CSV Exce | 1                   |         |                          |            |                     |                          |                               |                                |                      |                           |         |
|---------------|--------------------------|---------------------|---------|--------------------------|------------|---------------------|--------------------------|-------------------------------|--------------------------------|----------------------|---------------------------|---------|
| Request<br>ID | Assignment<br>ID         | TA<br>Provider      | ТА Туре | Organization<br>Assisted | Requestor  | Request<br>Approver | Request<br>Approval Date | Assignment Last<br>Updated By | Assignment Last<br>Modified On | Assignment<br>Status | Notification Last<br>Sent | Actions |
| 9003          | D-100060                 | ICF<br>Incorporated | Admin   |                          | Jane Doe   | John Smith          |                          | Kenneth Rogers                | 06/28/2021                     | Drafted              |                           | C I     |
| 9002          | D-100060                 | ICF<br>Incorporated | Admin   |                          | John Smith | Kavitha Vemula      | 12/16/2020               | Kenneth Rogers                | 06/28/2021                     | Drafted              |                           | 21      |

### C5. HUD | Notify TA Providers of an Assignment

| <b>User Role:</b> HUD Users with the Manage TA<br>Assignments role                                                                                         | Menu Option: Q Manage Assignments                                                                                 |  |  |  |  |  |  |
|----------------------------------------------------------------------------------------------------|----------------------------------------------------------------------------------------------------|--|--|--|--|--|--|
| <b>Purpose:</b> Allow HUD Users with the Manage TA Assignments role to send notifications to a TA Provider about a TA Assignment.                          |                                                                                                    |  |  |  |  |  |  |
| Complete the following steps to notify a T                                                                                                    | Complete the following steps to notify a TA Provider about a TA Assignment:                                       |  |  |  |  |  |  |
| 1 Follow the steps in Section C2 to search for                                                                                                    | 1 Follow the steps in Section C2 to search for a Technical Assistance Assignment.                                 |  |  |  |  |  |  |
| 2 To notify TA Providers about a TA Assignment, select the <b><notify provider="" ta=""></notify></b> link above the header.           ImManage Assignment |                                                                                                    |  |  |  |  |  |  |
| Assignment ID:<br>TA Type: TA - Web/Knowledge Mngmt<br>TA Provider:<br>Status: ©Assigned                                                                   | Assigner:<br>Last Modified By:<br>Last Modified Date: 06/20/2021<br>Request Last Modified Date: 06/18/2021 (2 Gat |  |  |  |  |  |  |
| Details Requests                                                                                                    | Organizations Work Plans                                                                                          |  |  |  |  |  |  |

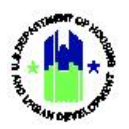

| <b>User Role:</b> HUD Users with the Manage TA Assignments role                                                                                                    | Menu Option: Q Manage Assignments                                                     |
|----------------------------------------------------------------------------------------------------|---------------------------------------------------------------------------------------|
| 3 The "Create Email" page will be displayed. U<br>select <b><send></send></b> . A notification will be sent to                                                             | Jpdate the recipients and email content as desired. Then, specified email recipients. |
| CPD   Disaster Recovery Grant Reporting System                                                                                                    | 🔒 💣 血- \$- 亞- &- 🖢-                                                                   |
| Create Email "Indicate Require Fiel Note: Multiple email addresses must be separated by a semi-colon. For Example: abc@hud.gov: xyz@hud.gov "[]]]; TAProvider@example.com[ |                                                                                       |
| Cc :<br>HUDUsers@example.com                                                                                                    |                                                                                       |
| *Subject:                                                                                                    |                                                                                       |
| DRGR Notification[53] - Assignment # D-100000 for TA Provider                                                                                                    |                                                                                       |
| Message:<br>DRGR Notification[53] - Assignment # D-100000 for TA Provider                                                                                                  |                                                                                       |
| Send Cancel                                                                                                    |                                                                                       |
| ниркох                                                                                                    | DIGR RL4                                                                              |

## C6. HUD | Modify TA Assignment Status

| User Rol | le: HUD Users with the N<br>Assignments role                                      | 1anage TA                  | Menu Option: <b>Q</b> Manage Assig                                                   | gnments                         |  |  |
|----------|-----------------------------------------------------------------------------------|----------------------------|--------------------------------------------------------------------------------------|---------------------------------|--|--|
| Purpose  | : Allow HUD Users with                                                            | the Manage TA A            | Assignments to modify a TA Assig                                                     | gnment's status.                |  |  |
| C 🖌      | omplete the following st                                                          | eps to modify a 1          | ΓΑ Assignment's status:                                                              |                                 |  |  |
| 1 Fol    | 1 Follow the steps in Section C2 to search for a Technical Assistance Assignment. |                            |                                                                                      |                                 |  |  |
| 2 To     | 2 To edit the assignment details, select the "Edit" link in the header.           |                            |                                                                                      |                                 |  |  |
|          | Assignment ID:<br>TA Type: TA - Web/Kr<br>TA Provider:<br>Status:                 | owledge Mngmt<br>ØAssigned | Assigner:<br>Last Modified By:<br>Last Modified Date:<br>Request Last Modified Date: | 06/20/2021<br>06/18/2021 If fat |  |  |
|          | Details                                                                           | Requests                   | Organizations                                                                        | Work Plans                      |  |  |

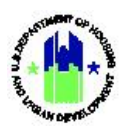

Chapter 9: Technical Assistance Requests and Assignments | Manage My Grants Module

| Edit Assignment                |                                                                                                    |    |
|--------------------------------|----------------------------------------------------------------------------------------------------|----|
| Details                        |                                                                                                    |    |
| HUD Request ID:                |                                                                                                    |    |
| ★ TA Provider:                 | ÷                                                                                                    |    |
| * Appropriation:               | •                                                                                                    |    |
| ★ TA Type (Activity Category): | Select One                                                                                                    |    |
| * Status:                      | Drafted 🗢                                                                                                    |    |
| * Assignment Summary:          | File Edit View Insert Format Tools Table                                                                                                    |    |
|                                | $B \ I \ \sqcup \ \blacksquare = \blacksquare \equiv \blacksquare \ \boxminus \lor \blacksquare \lor \ \diamondsuit \ \varnothing$                                                                                                    |    |
| ★ Assignment Scope:            |                                                                                                    | 1  |
| Assignment scope.              | File Edit View Insert Format Tools Table                                                                                                    |    |
|                                | Assignment Scope                                                                                                    |    |
| Assignment Status Comments:    | Ele Edito Maren Incorte Tanto Table                                                                                                    | 11 |
|                                | Pile Edit View Insert Format Iools Jable                                                                                                    |    |
| Topics/HUD Programs:           | FHEO: Fair Housing Act (Title VIII of the Civil Rights Act of 1968)         FHEO: National Fair Housing Training Academy         Homelessness         CPD-SN: Chronic Homeless         CPD-SN: CoC Coordinated Entry         CPD-SN: CoC Governance         CPD-SN: CoC Governance         CPD-SN: CoC Performance measure         CPD-SN: CoC Performance measure         CPD-SN: CoC Performance measure         CPD-SN: Emergency Solutions Grant Program (ESG) | ß  |

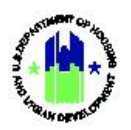

| <b>User Role:</b> HUD Users with the Manage<br>Assignments role                                                 | e TA Menu Option: Q Manage Assignments                                                                                                    |
|----------------------------------------------------------------------------------------------------|----------------------------------------------------------------------------------------------------|
| 4 To modify the assignment status, between the TA Type (Activity Cat                                            | select the desired status from the status field which is located tegory) and Assignment Summary field.                                                                                                    |
| <b>*</b> TA Type (Activity Category): Select O                                                                  | Une 🗸                                                                                                    |
| * Status: Drafted                                                                                               | ¢                                                                                                    |
| * Assignment Summary: File Ed<br>B I<br>Assign                                                                  | dit View Insert Format Tools Table         U       E       E       E       ✓       ✓       ✓       Image: Comparison of the second second se                                                       |
| 5 If desired, enter a comment to ex<br>which is located between the Ass<br>* Assignment Scope:<br>B I<br>Assign | Applain the modification in the Assignment Status Comments field,   Applain the modification in the Assignment Status Comments field,   Applain the modification in the Assignment Scope and Topics/HUD Programs fields.     Applain the modification in the Assignment Status Comments field,     Applain the modification in the Assignment Status Comments field,     Applain the modification in the Assignment Status Comments field,     Applain the modification in the Assignment Status Comments field,     Applain the modification in the Assignment Status Comments field,     Applaint Tools Table     Applaint Tools Table                                                                                                    |
| Assignment Status Comments:<br>File Ed<br>B I<br>Topics/HUD Programs:<br>F P<br>Homele<br>C C<br>C C            | dit View Insert Format Tools Table         U       Image: Image: Ima |
| 6 Verify a response is entered for eau updated.                                                                 | ach required field. Then, select <b><save>.</save></b> The TA Assignment will be                                                                                                    |

# C7. HUD | Edit TA Assignment Details

| <b>User Role:</b> HUD Users with Manage TA<br>Assignments                                                | Menu Option: <b>Q</b> Manage Assignments |  |  |
|----------------------------------------------------------------------------------------------------|------------------------------------------|--|--|
| <b>Purpose:</b> Allow HUD Users with the Manage TA Assignments role to modify a TA Assignment's details. |                                          |  |  |

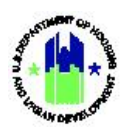

| User Role: HUD Users with Manage TA<br>Assignments                                                                  | Menu Option: <b>Q</b> Manage Assignments                                                                   |  |  |  |  |
|----------------------------------------------------------------------------------------------------|----------------------------------------------------------------------------------------------------|--|--|--|--|
| Complete the following steps to modify a                                                                            | TA Assignment's details:                                                                                   |  |  |  |  |
| 1 Follow the steps in Section C2 to search for                                                                      | and open the desired Technical Assistance Assignment.                                                      |  |  |  |  |
| 2 To edit the assignment details, select the <b><e< b=""><br/>Section C6, Step 3) will open.</e<></b>               | dit> link in the header. The "Edit Assignment" page (See                                                   |  |  |  |  |
| Assignment ID:<br>TA Type: TA - Web/Knowledge Mngmt<br>TA Provider:<br>Status: ©Assigned                            | Assigner:<br>Last Modified By:<br>Last Modified Date: 06/20/2021<br>Request Last Modified Date: 06/18/2021 |  |  |  |  |
| Detail         Requests           NOTE: The Assignment Summary and Assign <edit> link for each section.</edit>      | Organizations Work Plans Temperature of the edited individually by selecting                               |  |  |  |  |
| Details Requests                                                                                                    | Organizations Work Plans                                                                                   |  |  |  |  |
| Additional Details                                                                                                  |                                                                                                    |  |  |  |  |
| Assignment Summary test mj 06202021                                                                                 | Cd Ede                                                                                                    |  |  |  |  |
| Assignment Scope test                                                                                               | 12 Edit                                                                                                    |  |  |  |  |
| Appropriations 2018 Departmental                                                                                    |                                                                                                    |  |  |  |  |
| Topics/HUD Programs                                                                                                 |                                                                                                    |  |  |  |  |
| 3 Update the desired fields. Then, select <b><sav< b=""><br/>about changes in the Assignment by selectir</sav<></b> | e>. NOTE: If necessary, be sure to Notify TA Providers ng the <notify providers<="" ta="" th=""></notify>  |  |  |  |  |

the "Manage Assignment" page.

#### C8. HUD | Associate TA Requests with an Assignment

| <b>User Role:</b> HUD Users with the Manage TA Assignments role                                                        | Menu Option: <b>Q</b> Manage Assignments              |  |  |  |  |
|----------------------------------------------------------------------------------------------------|-------------------------------------------------------|--|--|--|--|
| <b>Purpose:</b> Allow HUD Users with the Manage TA Assignments to associate an assignment with an existing TA Request. |                                                       |  |  |  |  |
| Complete the following steps to associate TA Requests with an Assignment:                                              |                                                       |  |  |  |  |
| 1 Follow the steps in Section C2 to search for                                                                         | and open the desired Technical Assistance Assignment. |  |  |  |  |

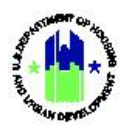

| Use | r <b>Role:</b> HUD U<br>Assigni                                  | sers with the Manage TA<br>ments role                                                                        | Menu Option: Q                                                               | Vanage Assignments                                                                                              |                                       |
|-----|------------------------------------------------------------------|----------------------------------------------------------------------------------------------------|------------------------------------------------------------------------------|----------------------------------------------------------------------------------------------------|---------------------------------------|
| 2   | Select the th<br>Assignment i                                    | e Requests tab. A list of the re<br>s displayed. Select the < <b>Assoc</b>                                   | quests that are curre<br>siate Existing Request                              | ently associated with the second second second second second second second second second second second second s | TA<br>its table.                      |
|     | Requests 12<br>HUD Request ID                                    | Field Office I Organization Assisted I Submis                                                                | Cryan                                                                        | ications V                                                                                                    | Asscate Existing Requests     Actions |
| 3   | The "Associa<br>access the de<br>search fields<br>Associate Requ | te Requests" page will open. C<br>esired Request. See "Associate<br>. After desired fields are popul<br>ests | On the "Associate Rec<br>Requests Search Fie<br>ated, choose < <b>Searcl</b> | quests" page, enter searc<br>lds" table below for desc<br>ŋ>.                                                   | h criteria to<br>ription of<br>×      |
|     | Search Crite                                                     | eria -                                                                                                    |                                                                              |                                                                                                    |                                       |
|     | Request ID:                                                      | Enter HUD Request ID                                                                                         | Field Office:                                                                | Select Option •                                                                                                 | •                                     |
|     | Organization<br>Assisted:                                        | Enter Organization                                                                                           | TA Type:                                                                     | Select One                                                                                                    | ~                                     |
|     |                                                                  |                                                                                                    | Reset Search                                                                 |                                                                                                    |                                       |
|     |                                                                  |                                                                                                    |                                                                              |                                                                                                    | Cancel Save                           |
|     |                                                                  | The remainder of                                                                                             | this page is intentior                                                       | ally left blank.                                                                                                |                                       |

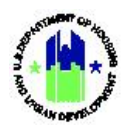

| Use | <b>r Role:</b> HUD Use<br>Assignm                                            | ers with the Manage TA<br>ents role                                                                                                   | Menu Option: Q Ma                                                                                      | inage Assignments                                                                     |                                     |
|-----|------------------------------------------------------------------------------|----------------------------------------------------------------------------------------------------|----------------------------------------------------------------------------------------------------|---------------------------------------------------------------------------------------|-------------------------------------|
| 4   | The search res<br>results table he<br>above the sear                         | ults will load. In the Search re<br>eaders. Users may also filter t<br>rch results table. Select <b><sear< b=""></sear<></b>          | esults, the user can sor<br>he search results by ty<br><b>ch&gt;</b> or <b><reset></reset></b> to rest | t the results by selecting<br>ping key words into the s<br>art the search.            | the search<br>Search box            |
|     | Associate Reques                                                             | ts                                                                                                    |                                                                                                    |                                                                                       | ×                                   |
|     | Select the available Re                                                      | equests you wish to associate with this Assignmen                                                                                     | t                                                                                                    |                                                                                       |                                     |
|     | Search Criter                                                                | ia 🗸                                                                                                    |                                                                                                    |                                                                                       |                                     |
|     | Request ID:                                                                  | Enter HUD Request ID                                                                                                    | Field Office:                                                                                          | Select Option                                                                         |                                     |
|     | Organization<br>Assisted                                                     | Enter Organization                                                                                                    | TA Type:                                                                                               | Select One                                                                            | ~                                   |
|     | , 5515 cc 4.                                                                 |                                                                                                    | Reset Search                                                                                           |                                                                                       |                                     |
|     |                                                                              | _                                                                                                    |                                                                                                    |                                                                                       |                                     |
|     | Matching Resu                                                                | ılts 34                                                                                                    |                                                                                                    | Search:                                                                               |                                     |
|     | HUD<br>Request                                                               | 🔷 🔶 Organization 🔶                                                                                                    | Approved  Submission 🖨                                                                                 | Approved 🔶                                                                            | ÷                                   |
|     | ID ID                                                                        | Field Office Assisted                                                                                                    | TA Type Date                                                                                           | Date Subject                                                                          |                                     |
|     |                                                                              |                                                                                                    |                                                                                                    |                                                                                       |                                     |
|     |                                                                              |                                                                                                    |                                                                                                    |                                                                                       |                                     |
|     |                                                                              |                                                                                                    |                                                                                                    |                                                                                       |                                     |
|     |                                                                              |                                                                                                    |                                                                                                    |                                                                                       |                                     |
|     | 0                                                                            |                                                                                                    |                                                                                                    |                                                                                       |                                     |
|     |                                                                              |                                                                                                    |                                                                                                    |                                                                                       |                                     |
|     |                                                                              |                                                                                                    |                                                                                                    |                                                                                       |                                     |
|     | 4                                                                            |                                                                                                    |                                                                                                    |                                                                                       | Cancel Save                         |
|     |                                                                              |                                                                                                    |                                                                                                    |                                                                                       |                                     |
| 5   | Once the desir<br>request. Then,<br>Request(s). <b>NC</b><br>displayed in th | red TA Request(s) has been lo<br>select <b><save></save></b> to create the a<br>DTE: If a request is already ass<br>e search results. | cated, select the check<br>association between th<br>sociated to a TA Assign                           | kbox in the first column to<br>the TA Assignment and the<br>ment, the request will no | o select the<br>selected TA<br>t be |
| 6   | After selecting be refreshed, a                                              | <b>Save&gt;</b> , the "Associate Requand the selected TA Request value                                                                | ests" page will close. T<br>will appear in a table o                                                   | he "Manage Assignment'<br>n the Requests tab.                                         | " page will                         |

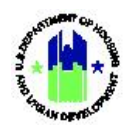

#### Associate Request Search Fields

| Field                 | Guidance                                                                                          |
|-----------------------|---------------------------------------------------------------------------------------------------|
| Request ID            | The unique Request ID that is created when the request was submitted to HUD via the HUD Exchange. |
| Field Office          | Drop down with Field Offices user has access to                                                   |
| Organization Assisted | The organization that will benefit from the TA provided.                                          |
| ТА Туре               | Drop down of the type of TA that the assignment will provide.                                     |

#### C9. HUD | Disassociate a TA Assignment from a TA Request

| User Role            | e: HUD Users with the Manage TA<br>Assignments role                                                                                                    | Menu Option: <b>Q</b> Manage Assignments                                                                                                    |
|----------------------|----------------------------------------------------------------------------------------------------|----------------------------------------------------------------------------------------------------|
| Purpose:             | : Allow HUD Users to delete an associat                                                                                                    | ion between a TA Assignment and Technical Assistance Request.                                                                                         |
| Co<br>As             | omplete the following steps to disassoci<br>ssistance Request:                                                                                                    | ate a Technical Assistance Assignment from a Technical                                                                                                |
| 1 Folle              | ow the steps in Section C2 to search for                                                                                                    | a Technical Assistance Assignment.                                                                                                    |
| 2 Sele<br>tabl       | ect the Requests tab. The TA Request(s)<br>le. Select the trash can icon (m) in the "A<br>Details Requests<br>Requests 12<br>HUD Request 10 © Field Office © Organization Assisted © Submi                                                                                                | to which the TA Assignment is associated will be dsplayed in a<br>Action" column to delete the desired association.                                   |
| 3 A cc<br>con<br>Req | onfirmation dialog box will be displayed<br>firm the delete action. <b>NOTE</b> : The TA As<br>juest and TA Assignment is removed with<br>Disaster Recovery Grant Reporting System<br>Manage Assignment<br>Ssignment ID:<br>A Type:<br>A Type:<br>tatus:<br>Details<br>Details<br>Details | near the top of the "Manage Requests" page. Select <b><ok></ok></b> to signment is not deleted; only the relationship between the TA the this action. |

#### C10. HUD | Select Organizations Assisted Groups

The DRGR System allows authorized HUD Users to specify one or more organization groups to be assisted by a Technical Assistance Assignment.

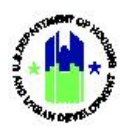

| User Ro            | <b>ble:</b> HUD Users with Manage TA Assignments                                                                                                    | Menu Option: Q Manage Assignments                                                                                                    |
|--------------------|----------------------------------------------------------------------------------------------------|----------------------------------------------------------------------------------------------------|
| Purpose            | e: Allow HUD Users to specify the organ                                                                                                    | nization groups to be assisted by a TA Assignment.                                                                                      |
|                    | Complete the following steps to one or<br>Assistance Assignment:                                                                                                    | more organization groups to be assited by a Technical                                                                                   |
| 1 Fo               | ollow the steps in Section C2 to search fo                                                                                                    | or a Technical Assistance Assignment.                                                                                                   |
| 2 Se<br>ort        | elect the Organizatons tab. The Organizatons tab. The Organizations that will benefit from the TA<br>ection.                                                                                                    | ations tab displays the organization groups and individual<br>A Assignment. Select <b><edit></edit></b> for the Organization Groups     |
|                    | Details     Requests       Organizations     Program(a):     Davis-                                                                                                    | Organizations     Work Plans       Iacon. Section 3     If Edit                                                                         |
|                    | Individual Organizations Assisted Organization Assisted P                                                                                                    | rogram Asst Sec Office Office Field Office Region State DUNS Actions Opencations                                                        |
| 3 Th<br>on<br>list | Asignment ID:<br>A Type:<br>TA Type:<br>TA Type:<br>Ta Type:<br>Ta | pen near the top of the "Manage Assignment" page. Select<br>gram Field. Then, select <b><save></save></b> . The selected groups will be |

### C11. HUD | Select Individual Organizations Assisted

The DRGR System allows authorized HUD Users to specify one or more organizations to be assisted by a Technical Assistance Assignment.

| User Role: HUD Users with Manage TA<br>Assignments    | Menu Option: <b>Q</b> Manage Assignments         |
|-------------------------------------------------------|--------------------------------------------------|
| <b>Purpose:</b> Allow HUD Users to specify individual | organizations to be assisted by a TA Assignment. |

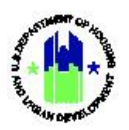

| Usei | <b>Role:</b> HUD U<br>Assigni                                                              | sers with Ma<br>ments                                                 | anage TA                                                                                        | Menu Option: Q                                                          | 1anage Assignments                                                     | 5                                                     |
|------|--------------------------------------------------------------------------------------------|-----------------------------------------------------------------------|-------------------------------------------------------------------------------------------------|-------------------------------------------------------------------------|------------------------------------------------------------------------|-------------------------------------------------------|
| ď    | Complete th<br>Assignment                                                                  | ne following :<br>:                                                   | steps to one or n                                                                               | nore organizations to                                                   | be assited by a Te                                                     | echnical Assistance                                   |
| 1    | Follow the ste                                                                             | eps in Sectior                                                        | n C2 to search fo                                                                               | r a Technical Assistan                                                  | ce Assignment.                                                         |                                                       |
| 2    | Select the Org<br>organizations<br>Individual Org                                          | ganizatons ta<br>that will ber<br>ganizations A                       | b. The Organiza<br>hefit from the TA<br>ssisted section.                                        | tions tab displays the<br>Assignment. Select t                          | organization grou<br>he <b><add b="" organiza<=""></add></b>           | ups and individual<br>I <b>tions&gt;</b> link for the |
|      | Det                                                                                        | ails                                                                  | Requests                                                                                        | Orga                                                                    | izations                                                               | Work Plans                                            |
|      | Organizations                                                                              |                                                                       |                                                                                                 |                                                                         |                                                                        |                                                       |
|      |                                                                                            |                                                                       | Designam(a) Davis Res                                                                           | on Section 3                                                            |                                                                        |                                                       |
|      | Organization Grou                                                                          | lbs                                                                   | Program(s): Davis-bac                                                                           | on, section 5                                                           |                                                                        | La bat                                                |
|      | Individual Organiz                                                                         | zations Assisted                                                      | Organization Assisted Prop                                                                      | gram Aast Sec Office Office                                             | Field Office Region State                                              | e DUNS Actions Crystation                             |
| 3    | The "Add Rec<br>locate the des<br>description of<br>Add Recipients<br>Select the available | ipients" page<br>sired Organiz<br>search field<br>Organizations you v | e will open. On th<br>ration(s). See "Or<br>s. After desired f<br>vish to associate with this A | ne "Associate Recipie<br>ganizations Assisted<br>ields are populated, o | nts" page, enter se<br>Search Fields" tab<br>choose < <b>Search</b> >. | earch criteria to<br>le below for<br>×                |
|      | Search Crite                                                                               | eria 🝷                                                                |                                                                                                 |                                                                         |                                                                        |                                                       |
|      | Organization<br>Assisted:                                                                  | Enter                                                                 |                                                                                                 | Program:                                                                | Enter                                                                  |                                                       |
|      | Field Office:                                                                              | Enter                                                                 |                                                                                                 | Office:                                                                 | Enter                                                                  |                                                       |
|      | Region:                                                                                    | Enter                                                                 |                                                                                                 | Asst Sec<br>Office:                                                     | Enter                                                                  |                                                       |
|      | DUNS<br>Number:                                                                            | Enter                                                                 |                                                                                                 | Unique Entity<br>Identifier:                                            | Enter                                                                  |                                                       |
|      |                                                                                            |                                                                       |                                                                                                 | Reset Search                                                            |                                                                        |                                                       |
|      |                                                                                            |                                                                       |                                                                                                 |                                                                         |                                                                        |                                                       |

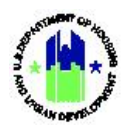

| <b>Jser Role:</b> HU<br>Ass            | D Users with Manag<br>ignments                                          | e TA                                                                 | Menu (                                                  | Option: (                                      | <b>Q</b> Manage As                              | signmen                        | ts                    |                       |                   |
|----------------------------------------|-------------------------------------------------------------------------|----------------------------------------------------------------------|---------------------------------------------------------|------------------------------------------------|-------------------------------------------------|--------------------------------|-----------------------|-----------------------|-------------------|
| The search<br>results tab<br>above the | n results will load. In<br>Ne headers. Users m<br>search results table. | the Search r<br>ay also filter<br>Select <b><sear< b=""></sear<></b> | esults, th<br>the searc<br><b>ch&gt;</b> or <b>&lt;</b> | ne user c<br>ch results<br><b>Reset&gt;</b> to | an sort the r<br>s by typing k<br>o restart the | esults b<br>ey word<br>search. | y select<br>s into tl | ing the s<br>he Searc | search<br>h box   |
| Add Recipi                             | ents                                                                    |                                                                      |                                                         |                                                |                                                 |                                |                       |                       | ×                 |
| Select the ava                         | ailable Organizations you wish to                                       | associate with this As                                               | ssignment                                               |                                                |                                                 |                                |                       |                       |                   |
| Search                                 | Criteria 🝷                                                              |                                                                      |                                                         |                                                |                                                 |                                |                       |                       |                   |
| Organizatio<br>Assisted:               | n<br>Enter                                                              |                                                                      |                                                         | Program:                                       | Enter                                           |                                |                       |                       |                   |
| Field Office                           | Enter                                                                   |                                                                      |                                                         | Office:                                        | Enter                                           |                                |                       |                       |                   |
| Region:                                | Enter                                                                   |                                                                      |                                                         | Asst Sec<br>Office:                            | Enter                                           |                                |                       |                       |                   |
| DUNS<br>Number:                        | Enter                                                                   |                                                                      |                                                         | Unique Enti<br>Identifier:                     | ty Enter                                        |                                |                       |                       |                   |
|                                        |                                                                         |                                                                      | Reset                                                   | Search                                         |                                                 |                                |                       |                       |                   |
| Matching                               | Results 50220                                                           | Program                                                              | Asst Sec 🍦<br>Office                                    | Office                                         | Field Office                                    | Sea<br>Region                  | state                 | DUNS                  | UEI <sup>\$</sup> |
|                                        |                                                                         | Project Based<br>Section 8                                           | HSG                                                     | Multifamily                                    | NEW YORK SO<br>(NYSO)                           | -                              | NY                    |                       |                   |
| 0                                      | :AI                                                                     | Project Based<br>Section 8                                           | HSG                                                     | Multifamily                                    | CALIFORNIA<br>STATE OFF                         | -                              | CA                    |                       |                   |
| 0                                      |                                                                         | Section 811                                                          | HSG                                                     | Multifamily                                    | NEW YORK SO<br>(NYSO)                           | -                              | NJ                    |                       |                   |
|                                        |                                                                         | Section 811                                                          | HSG                                                     | Multifamily                                    | NEW YORK SO<br>(NYSO)                           | -                              | NY                    |                       |                   |
|                                        | )                                                                       | Project Based<br>Section 8                                           | HSG                                                     | Multifamily                                    | NEW YORK SO<br>(NYSO)                           | -                              | NY                    |                       |                   |
|                                        |                                                                         | Project Based<br>Section 8                                           | HSG                                                     | Multifamily                                    | NEW YORK SO<br>(NYSO)                           | -                              | NY                    |                       |                   |
|                                        |                                                                         | Project Based<br>Section 8                                           | HSG                                                     | Multifamily                                    | GEORGIA STATE<br>OFFICE                         | -                              | TN                    |                       |                   |
|                                        |                                                                         | Project Based                                                        | HSG                                                     | Multifamily                                    | CALIFORNIA                                      | -                              | CA                    |                       |                   |
|                                        |                                                                         |                                                                      |                                                         |                                                |                                                 |                                |                       | Cancel                | B Save            |
|                                        |                                                                         | ())                                                                  |                                                         | 1 1                                            |                                                 |                                |                       |                       |                   |

the organization(s). Then, select **<Save>** to add the organization to the list of individual organizations that will be assisted.

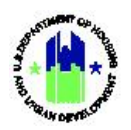

| User Role: HUD Users with Manage TA<br>Assignments                                                                                 | Menu Option: <b>Q</b> Manage Assignments                                                                              |
|----------------------------------------------------------------------------------------------------|----------------------------------------------------------------------------------------------------|
| 6 After selecting <b><save></save></b> , the "Add Recipients refreshed, and the selected organization(s) on the Organizations tab. | " page will close. The "Manage Assignment" page will be<br>will appear in the Individual Organizations Assisted table |

#### Organizations Assisted Search Fields

| Field                    | Guidance                                                                             |
|--------------------------|--------------------------------------------------------------------------------------|
| Organization Assisted    | The organization that will benefit from the TA Assignment.                           |
| Programs                 | HUD program(s) for which assistance is being provided.                               |
| Field Office             | Field Offices associated to the assignment through the organization assisted.        |
| Office                   | HUD Program Office that is monitoring the techical assistance that will be provided. |
| Region                   | The region to which the organization assisted is assigned.                           |
| Asst Sec Office          | HUD Office responsible for monitoring the HUD Programs.                              |
| DUNS Number              | DUNS Number of the organization.                                                     |
| Unique Entity Identifier | Unique Entity Identifier (UEI) of the organization.                                  |

### C12. HUD | Add Supporting Documents to Assignments

| Use | er Role: HUD Users                                | Menu Option: <b>Q</b> Manage Assignments |
|-----|---------------------------------------------------|------------------------------------------|
| Pur | <b>pose:</b> Allow HUD Users to to add supporting | documents to TA Assignment.              |
| 1   | Follow the steps in Section C2 to search fo       | r a Technical Assistance Assignments.    |
| 2   | Authorized HUD users can click on Docume          | ents tab to add supporting documents.    |

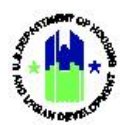

| CPD   Disaster Recovery Grant Report                                                                                                    | ting System                                                                                                    | Abt Associates Inc   C-20-TA-MD-0001                                                                                                    | • • • • • • • • • • • • • • • • • • •                                                            | • 👎• 💾• 📥• (T015FO)                                                                                                    |                                             |
|----------------------------------------------------------------------------------------------------|----------------------------------------------------------------------------------------------------|----------------------------------------------------------------------------------------------------|--------------------------------------------------------------------------------------------------|----------------------------------------------------------------------------------------------------|---------------------------------------------|
| 🟛 Manage Assignm                                                                                                    | nent                                                                                                    |                                                                                                    |                                                                                                  | Back Download Notify                                                                                                    | y TA Provid                                 |
| Assignment ID:<br>TA Type:<br>TA Provider:<br>Status:                                                                                                    | T-338<br>TA - On-Call<br>Abt Associates Inc<br>⊘Assigned                                                                                                    | Assigner:<br>Last Modified By:<br>Last Modified Date:<br>Request Last Modified Date:                                                                                                    | Si<br>Si                                                                                         | ee TA Portal Record<br>ee TA Portal Record<br>08/04/2021<br>07/24/2021                                                                                                    | 🕑 Edi                                       |
| Details                                                                                                    | Requests                                                                                                    | Organizations                                                                                                    | Work Plans                                                                                       | Documents                                                                                                    |                                             |
| Supporting Documents (0)<br>The file size limit is 3MB. Valid file exte<br>No results found.                                                                                                   | nsions are: .png, .git, .jpg, .jpgg, .doc, .docx, .xts, .xtsx, .csv, .ppt,                                                                                                    | ; .potz, and .pdf.                                                                                                    |                                                                                                  | Add Do                                                                                                    | cument                                      |
| Supporting Links o                                                                                                    |                                                                                                    |                                                                                                    |                                                                                                  | 04                                                                                                    | Add Link                                    |
| Click on Add Docu                                                                                                    | ment link to open the Ad                                                                                                    | d Supporting Documents                                                                                                    | window.                                                                                          |                                                                                                    |                                             |
| Add Supporting Docu                                                                                                    | Abt Associates                                                                                                    | s Inc   C-20-TA-MD-0001                                                                                                    | ▲ ☆ ☆ \$- ጭ- €-                                                                                  | ₩ - L - [T015FOLast, TC<br>[T015FO]                                                                                                    | 015FOFirs                                   |
| * Select Access Type:                                                                                                    | • Private<br>• Public                                                                                                    |                                                                                                    | <pre> *Back    See TA Page</pre>                                                                 | Download Notify TA                                                                                                    | Provide                                     |
| * Select File to Uplead                                                                                                    | Choose File no file selected                                                                                                    |                                                                                                    | See TA Po                                                                                        | ortal Record<br>08/04/2021                                                                                                    |                                             |
|                                                                                                    |                                                                                                    | Cancel Save                                                                                                    |                                                                                                  | 07/24/2021                                                                                                    | 🗭 Edit                                      |
| Requests                                                                                                    | s Organizati                                                                                                    | Cancel 🖻 Save                                                                                                    | ins                                                                                              | 07/24/2021<br>Documents                                                                                                    | C Edit                                      |
| President Pielo Opioau<br>Requests<br>xtensions are: .pnggif, .jpgjpegdoc,                                                                                                    | s Organizati<br>, .docx, .x/s, .xlsx, .csv, .ppt, .pptx, and .pdf.                                                                                                    | Cancel E Save                                                                                                    | ins                                                                                              | Documents                                                                                                    | Edit                                        |
| P Select Pie to Opioau.<br>Requests<br>tensions are: .png, .gif, .jpg, .jpeg, .doc                                                                                                    | s Organizati<br>, .docx, .xls, .xlsx, .csv, .ppt, .pptx, and .pdf.                                                                                                    | Cancel Save                                                                                                    | ins                                                                                              | O7/24/2021                                                                                                    | ent Link                                    |
| Requests<br>xtensions are: .png, .gif, .jpg, .jpeg, .doc,<br>Win                                                                                                    | s Organizati                                                                                                    | Cancel E Save                                                                                                    | ins                                                                                              | O7/24/2021                                                                                                    | Edit                                        |
| Win<br>Users can specify A<br>the document to t                                                                                                    | s Organizati<br>, .docx, .xls, .xlsx, .csv, .ppt, .pptx, and .pdf.<br>Access Type (Public or Pri<br>his assignment.                                                                                                    | Cancel Eswo<br>ions Work Pla<br>wate) and select a file to u                                                                                                    | pload. Clicking on                                                                               | Add Documents                                                                                                    | E Edit                                      |
| Win<br>Users can specify A<br>the document to t                                                                                                    | organizati<br>, .docx, .xfs, .xfsx, .csv, .ppt, .pptx, and .pdf.<br>Access Type (Public or Pri<br>his assignment.<br>nts are displayed under S<br>d Access Type using the a                                                                                                    | Cancel B Save<br>Nons Work Pla<br>Vate) and select a file to u<br>Supporting Documents grid<br>actions highlighted below.                                                                                                    | pload. Clicking on<br>d. Users can Delete                                                        | Add Documents<br>Add Documents<br>Add Add Documents<br>Add Add Add Add Add Add Add Add Add Add     | e Edit<br>nent<br>Link                      |
| Win<br>Users can specify A<br>the document to t<br>Uploaded docume<br>the documents and                                                                                                    | Corganizati<br>, doex, x4s, x4sx, csy, .ppt, .pptx, and .pdf.<br>Access Type (Public or Pri<br>his assignment.<br>nts are displayed under S<br>d Access Type using the a<br>Requests                                                                                                    | Cancel Eswo<br>Ions Work Pla<br>Vorte) and select a file to u<br>Supporting Documents grid<br>actions highlighted below.<br>Organizations                                                                                                    | pload. Clicking on<br>d. Users can Delete                                                        | Add Documents<br>Add Documents<br>Add Add Documents<br>Add Add Documents<br>Add Add Add Add Add Add Add Add Add Add | e edit                                      |
| Win<br>Users can specify A<br>the document to t<br>Uploaded docume<br>the documents and<br>Details<br>Supporting Documents                                                                     | Corganization Corganization C | Cancel       B Save         ions       Work Pla         vate) and select a file to u         Supporting Documents grid<br>actions highlighted below.         Organizations         upper, and pdf.         upper, and pdf.         upper, and pdf.         upper, and pdf.         upper, and pdf.         upper and By Group | pload. Clicking on<br>d. Users can Delete<br>Work Plans                                          | Add Documents<br>Add Docum<br>Add Docum<br>Add Docum<br>Add Docum<br>Add Docum<br>Add Docum<br>Add Docum<br>Add Docum<br>Add Docum<br>Add Docum<br>Add Docum                                                                                                    | ent lank                                    |
| Win Users can specify A the document to ti Uploaded docume the documents and Details Supporting Documents The file size limit a 3MB. Vaid file extens Mane D Sample.pptx 02 Supporting Links 0 | Corganization Corganization C | Cancel       E Save         ions       Work Pla         wate) and select a file to u         Supporting Documents grid<br>actions highlighted below.         Organizations         upladed By Group         HUD Users                                                                                                    | pload. Clicking on<br>d. Users can Delete<br>Work Plans<br>Uploaded By<br>T015FOFirst T015FOLast | Add Documents<br>Add Documents<br>Add Documents<br>Add Documents<br>Save will uplo<br>e, View, and E<br>Documents<br>Add Documents<br>Add Documents                                                                                                    | e Edit<br>unnt Link<br>Link<br>Edit<br>Edit |

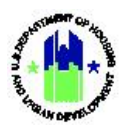

Name HUD website

Date

03/02/2022

Chapter 9: Technical Assistance Requests and Assignments | Manage My Grants Module

Uploaded By

T015FOFirst T015FOLast

|                                                                                                    | inte                                                                                                    |                                       |                                                                                        |                                                                                                    | ~                                                                                           |                       |                                                          |
|----------------------------------------------------------------------------------------------------|----------------------------------------------------------------------------------------------------|---------------------------------------|----------------------------------------------------------------------------------------|----------------------------------------------------------------------------------------------------|---------------------------------------------------------------------------------------------|-----------------------|----------------------------------------------------------|
| Add External L                                                                                                    | лк                                                                                                    |                                       |                                                                                        |                                                                                                    | ^                                                                                           |                       | _                                                        |
| NOTE: DRGR is no                                                                                                    | ot responsible for external UR                                                                          | L Links.                              |                                                                                        |                                                                                                    |                                                                                             | Back Download         | Motify TA Pro                                            |
|                                                                                                    |                                                                                                    |                                       |                                                                                        |                                                                                                    |                                                                                             | See TA Portal Record  |                                                          |
|                                                                                                    | K Link Name: En                                                                                         | ter Name                              |                                                                                        |                                                                                                    |                                                                                             | See TA Portal Record  |                                                          |
|                                                                                                    | * Link URL: En                                                                                          | ter URL                               |                                                                                        |                                                                                                    |                                                                                             | 08/04/2021            |                                                          |
|                                                                                                    |                                                                                                    |                                       |                                                                                        |                                                                                                    |                                                                                             | 07/24/2021            | ľ                                                        |
|                                                                                                    |                                                                                                    |                                       |                                                                                        |                                                                                                    | Cancel Save                                                                                 |                       |                                                          |
|                                                                                                    | Requests                                                                                                |                                       | Organizations                                                                          |                                                                                                    | Work Plans                                                                                  | Documer               | nts                                                      |
|                                                                                                    |                                                                                                    |                                       |                                                                                        |                                                                                                    |                                                                                             |                       |                                                          |
|                                                                                                    |                                                                                                    |                                       |                                                                                        |                                                                                                    |                                                                                             |                       |                                                          |
|                                                                                                    |                                                                                                    |                                       |                                                                                        |                                                                                                    |                                                                                             |                       |                                                          |
| sions are: .png, .gif, .jpg, .jp                                                                                     | peg, .doc, .docx, .xls, .xlsx, .c                                                                       | sv, .ppt, .pptx, and .p               | odf.                                                                                   |                                                                                                    |                                                                                             |                       | Add Document                                             |
| Jate                                                                                                    | Туре А                                                                                                  | ccess                                 | Uploaded By Grou                                                                       | цр                                                                                                    | Uploaded By                                                                                 |                       | Actions                                                  |
| 3/02/2022                                                                                                    | PPTX Pr                                                                                                 | rivate                                | HUD Users                                                                              |                                                                                                    | T015F0First T015F0Last                                                                      |                       |                                                          |
|                                                                                                    |                                                                                                    |                                       |                                                                                        |                                                                                                    |                                                                                             |                       |                                                          |
|                                                                                                    |                                                                                                    |                                       |                                                                                        |                                                                                                    |                                                                                             |                       |                                                          |
|                                                                                                    |                                                                                                    |                                       |                                                                                        |                                                                                                    |                                                                                             | $\sim$                |                                                          |
|                                                                                                    |                                                                                                    |                                       |                                                                                        |                                                                                                    |                                                                                             | ~                     | ·                                                        |
|                                                                                                    |                                                                                                    |                                       |                                                                                        |                                                                                                    |                                                                                             | ~                     | Add Link                                                 |
|                                                                                                    |                                                                                                    |                                       |                                                                                        |                                                                                                    |                                                                                             | ~                     | Add Link                                                 |
|                                                                                                    |                                                                                                    |                                       |                                                                                        |                                                                                                    |                                                                                             |                       | • Add Link                                               |
|                                                                                                    |                                                                                                    |                                       |                                                                                        |                                                                                                    |                                                                                             | ,                     | Add Link                                                 |
|                                                                                                    |                                                                                                    |                                       |                                                                                        |                                                                                                    |                                                                                             | ~                     | Add Link                                                 |
|                                                                                                    |                                                                                                    |                                       |                                                                                        |                                                                                                    |                                                                                             |                       | Add Link                                                 |
| Any supporti                                                                                                    | ng links addeo                                                                                          | d to the R                            | equest ar                                                                              | e displayed unde                                                                                       | r Supporting Links                                                                          | section of <b>Doc</b> | add Link                                                 |
| Any supporti                                                                                                    | ng links adder                                                                                          | d to the R                            | equest are                                                                             | e displayed unde                                                                                       | r Supporting Links                                                                          | section of <b>Doc</b> | Add Link                                                 |
| Any supporti<br>tab. Users ca                                                                                        | ng links addeo<br>n Delete, Viev                                                                        | d to the R                            | equest are                                                                             | e displayed unde<br>nks using actions                                                                  | r <b>Supporting Links</b><br>highlighted below                                              | section of <b>Doc</b> | and Link                                                 |
| Any supporti<br>tab. Users ca                                                                                        | ng links addeo<br>n Delete, Viev                                                                        | d to the Rew, and Edi                 | equest are<br>it these lir                                                             | e displayed unde<br>hks using actions<br>organizations                                                 | r <b>Supporting Links</b><br>highlighted below                                              | section of <b>Doc</b> | Add Link<br>cuments                                      |
| Any supporti<br>tab. Users ca<br><sub>Detalls</sub>                                                                  | ng links addeo<br>n Delete, Viev                                                                        | d to the R<br>w, and Edi              | equest are<br>it these lir                                                             | e displayed unde<br>hks using actions<br>organizations                                                 | r <b>Supporting Links</b><br>highlighted below<br><sub>Work Plans</sub>                     | section of <b>Doc</b> | cuments                                                  |
| Any supporti<br>tab. Users ca<br>Details<br>Supporting Docum                                                         | ng links addeo<br>n Delete, View                                                                        | d to the R<br>w, and Edi<br>Requests  | equest are<br>it these lir                                                             | e displayed unde<br>nks using actions<br>organizations                                                 | r <b>Supporting Links</b><br>highlighted below<br><sub>Work Plans</sub>                     | section of <b>Doc</b> | cuments                                                  |
| Any supporti<br>tab. Users ca<br>Details<br>Supporting Docum<br>The file size limit is 3MB. V                        | ng links addeo<br>n Delete, Viev<br>nents 1                                                             | d to the Ri<br>w, and Edi<br>Requests | equest are<br>it these lir                                                             | e displayed unde<br>hks using actions<br>Organizations                                                 | r <b>Supporting Links</b><br>highlighted below<br><sub>Work Plans</sub>                     | section of <b>Doc</b> | Add Link<br>cuments                                      |
| Any supporti<br>tab. Users ca<br>Details<br>Supporting Docum<br>The file size limit is 3MB. v<br>Name                | ng links adder<br>n Delete, View<br>nents 1<br>/ald file extensions are: :pnggif,<br>Date               | d to the Ri<br>w, and Edi<br>Requests | equest are<br>it these lir<br><sup>ifs, .xlsx, .csy, .ppt, .pptx,</sup>                | e displayed unde<br>hks using actions<br>organizations<br>and .pdf.<br>uploaded By Group               | r <b>Supporting Links</b><br>highlighted below<br><sup>Work Plans</sup>                     | section of <b>Doc</b> | Add Link<br>cuments<br>cuments                           |
| Any supporti<br>tab. Users ca<br>Details<br>Supporting Docum<br>The file size limit is 3MB. v<br>Name<br>Sample.pptx | ng links addeo<br>n Delete, View<br>nents 1<br>Vald file extensions are: .pnggif,<br>Date<br>03/02/2022 | d to the Re<br>w, and Edi<br>Requests | equest are<br>it these lin<br>is, xlsx, .csv, .ppt, .pptx,<br><u>Access</u><br>Private | e displayed unden<br>hks using actions<br>Organizations<br>and .pdf.<br>Uploaded By Group<br>HUD Users | r Supporting Links<br>highlighted below<br>Work Plans<br>Uploaded By<br>T015FOFFirst T015FC | section of <b>Doc</b> | Add Link<br>cuments<br>cuments<br>Add Docum<br>Add Docum |

Uploaded By Group

HUD Users

O Add Link

Actions

**10**